# لااصتالل GreenBow VPN ليمع مادختس RV34x ةلسلسلا نم ەجومب

تباثلا جمانربلا تارادصإ - صيخرتلا ةينب :صاخ راعشإ ،مامألا ىلإ لاقتنالا دنع .ثدحألا تارادصإلاو 1.0.3.15 .طقف ءالمعلا صيخارتل اموسر AnyConnect لمحتيس

صيخرت لوح ةيفاضا تامولعم ىلع لوصحلل AnyConnect صيخرت لوح ةيفاضا تامولعم ىلع لوصحل <u>صيخرت</u> ةلاقملا عجار ،RV340 قلسلسلا تامجوم ىلع <u>AnyConnect قلسلسلا تامجومل RV340</u>.

### ەمدقملا

تانايبلا ىلا لوصولاب نيمدختسملل (VPN) ةيرەاظلا ةصاخلا ةكبشلا لاصتا حمسي ةكرتشم وأ ةماع ةكبش ربع لاقتنالا لالخ نم ةصاخ ةكبش نم اەلابقتساو اەلاسراو ةكبشل ةيتحت ةينبب نمآ لاصتا دوجو نامض يف رارمتسالا عم نكلو تنرتنإلا لثم اەدراومو ةصاخلا ةكبشل ةيامحل ةيامحل ةينمض

تانايبلا لاسرا اەنكمي ةصاخ ةكبش (VPN) ةيرەاظلا ةصاخلا ةكبشلا قفن سسۇت بلاغلا يف تاكرشلا بتاكم مدختست .ققداصملاو ريفشتلا مادختساب نمآ لكشب حامسلل ةيرورضو ةديفم اەنأل ارظن (VPN) ةيرەاظلا ةصاخلا ةكبشلا لاصتا بتكملا جراخ اوناك اذا يتح ةصاخلا مەتكبش يلإ لوصولاب اەيفظومل.

ادوجوم ناك ول امك لمعلاب ديعبلا فيضملل (VPN) ةيرهاظلا ةصاخلا ةكبشلا حمست لاصتا دادعا نكمي .اقفن 50 ىلإلصي ام هجوملا معدي .اهسفن ةيلحملا ةكبشلا ىلع ليمع دمتعي .تنرتنإلا لاصتال هجوملا نيوكت دعب ةياهن ةطقنو هجوملا نيب VPN قصراخلا ةكبشلا هجوم تادادعإ ىلع الماك ادامتعا (VPN) ةيرهاظلا قصاخلا ةكبشلا لاصتا ءاشنإ نم نكمتي يتح (VPN) قيرهاظلا

ليمع دعي GreenBow VPN ليمع قيبطت ةباثمب GreenBow VPN ليمع دعي نم هجوم مادختساب عقوم ىلإ عقوم نم IPSec قفنل نمآ لاصتا نيوكت فيضملا زاهجلل قلسلسلا

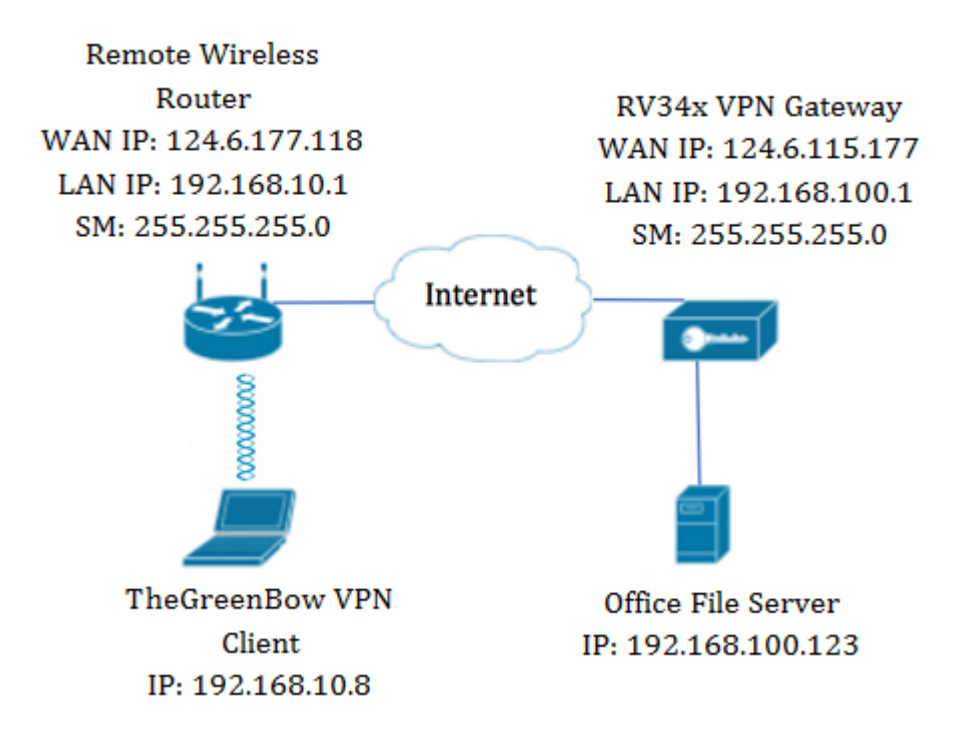

جراخ بتكملا يف تافلملا مداخب رتويبمكلا لصتيس ،يطيطختلا مسرلا يف ليمع نيوكت متيس ،كلذب مايقللو .هدراوم ىلإ لوصولل هتكبش قباوب نم تادادعإلا بحست نأ اهنأش نم ةقيرطب رتويبمكلا يف دوجوملا RV34x VPN.

## VPN ةكبش لاصتا مادختسإ دئاوف

- ة الما تان ايب ةيامح ىلع (VPN) ةيرهاظلا ةصاخلا التان النايب قيام الختس العاسي .1 اهدراومو ةيرسلا.
- مەنأل تاكرشلا يفظوم وأ دعب نع لامعلل لوصولا ةلوەسو لوصولا ةلوەس رفوي وەو .2 اونوكي نأ ىلإ ةجاحلا نود يسيئرلا بتكملا ىلإ ةلوەسب لوصولا نم نونكمتيس اەدراومو ةصاخلا ةكبشلا نمأ ىلع نوظفاحيس ،كلذ عمو ايدام نيرضاح.
- نم ىلعأ ىوتسم (VPN) ةيرهاظلا ةصاخلا ةكبشلا لاصتا مادختساب لاصتالا رفوي .3 ىلع لوصحلا نكمملا نم لعجي ام اذهو .دعب نع ىرخألا لاصتالا بيلاسأب ةنراقم نامألا لوصولا نم ةصاخلا ةكبشلا ةيامح يلاتلابو ،هذه انمايأ يف ةمدقتملا ايجولونكتلا اهيلإ هب حرصملا ريغ.
- وأ ةماعلا تاكبشلل ضرعم ريغو يمحم نيمدختسملل يلعفلاً يفارغُجلاً عُقومُلاً .4 تنرتنإلا لثم ةكرتشملاً
- ةلوەسلاب ةكبشلا ىلا ددج نيمدختسم ةعومجم وأ ددج نيمدختسم ةفاضا زيمت .5 ىل ةجاحلا نود ةكبشلا مجح ةدايز نكمي .ةمات ةلوەسب VPN تاكبش روطتل ارظن ةماتلا ةدقعم ةئيەت تايلمع وأ ةيفاضإ تانوكم.

## VPN ةكبش لاصتا مادختسإ رطاخم

- ةصاخ ةكبش ميمصت ديقعت ةيناكمإل ارظن .ئطاخلا نيوكتلا ببسب نامألا رطاخم .1 يذ فرتحمب لاصتالا نيوكت ةمهم فيلكت يرورضلا نمف ،اهذيفنتو (VPN) ةيرهاظ .رطخلل ةصاخلا ةكبشلا نامأ ضرعت مدع نم دكأتلل نيتيلاع ةربخو ةفرعم
- الاصتا بلطتي (VPN) ةيرهاظلا ةصاخلا ةكبشلا لاصتا نأل ارظن .ةيقوثوملا .2 ريفوتل ةعوضومو ةدوهعم ةعمسب عتمتي رفوم كيدل نوكي نأ مهملا نمف ،تنرتنإلاب لمعلا نع فقوت تقو ثودح مدع ىلإ نكمم تقو لقأ نامضو ةزاتمم تنرتنإ ةمدخ.
- ةيساساً ةيّنب ةّفاضإل ةجاح هيفٌ دجوّت فقومب قُلعتي رمألاا ناك اذإ .ريوطتلا ةيلباق .3 قفاوتلا مدع ببسب ةينف تالكشم أشنت دقف ،تانيوكتلا نم ةديدج ةعومجم وأ قديدج

لعفلاب اهمدختست يتلا كلت نع نيفلتخم نيدروم وأ تاجتنم نمصتي ناك اذإ ةصاخو.

- ىلع (VPN) ةيرەاظلا ةصاخلا ةكبشلا لاصتا ءدب دنع .ةلومحملا ةزەجألل نامألا تالكشم .4 ةكبشلاب الصتم لومحملا زاەجلا نوكي امدنع ةصاخ نامأ تالكشم أشنت دق ،لومحم زاەج ايكلسال ةيلحملا
- ،ةيناجم VPN ةمدخ رفوي VPN ةكبش ليمع مدختست تنك اذإ .ةئيطب ليصوت تاعرس .5 ال نيرفوملا ءالؤه نأل ارظن اضيأ ائيطب كلاصتإ نوكي نأ عقوتملا نم نوكي دقف ةيولوأ لاصتالا تاعرس نولعجي.

### GreenBow VPN ليمع مادختسال ةيساسألا تابلطتملا

ليمع ىلع اەقيبطت متيسو الوأ VPN ەجوم ىلع ةيلاتلا رصانعلا نيوكت بجي GreenBow VPN لاصتا ءاشنإل <u>انه</u> رقنلاب.

- <u>VPN ةٻاوب ٽلع عقوم ٽلا ليمع فيرعت فالم ءاشنا</u> .1
- 2. <u>مَبَاوب يلع نيمِدختسم ةعومجم ءاشنا</u> VPN
- <u>VPN ةٻاوب يلع مدختسم ٻاسح ءاشنا</u> .3
- <u>VPN ةباوب ىلع IPSec فيرعت فلم ءاشنا</u> .4
- <u>VPN ةٻاوب يلع II ةلجرملاو I ةلجرملاً تادادعا نيوكت</u> .5

#### قيبطتلل ةلباقلا ةزهجألا

• RV34x Series

## جماربلا رادصإ

• 1.0.01.17

## GreenBow VPN ليمع مادختسإ

<u>مجوماتا ىلىع عقوم ىل لىمع فيرعت فالم ءاشنا</u>

رتخاو RV34x ەجوم يف بيولا ىلإ ةدنتسملا ةدعاسملا ةادألا ىلإ لوخدلا لجس .1 ةوطخلا VPN - **عقوم ىلإ ليمع VPN**.

|   | Getting Started                                                                                                    |
|---|----------------------------------------------------------------------------------------------------|
| • | Status and Statistics                                                                                                    |
| • | Administration                                                                                                    |
| • | System Configuration                                                                                                    |
| • | WAN                                                                                                    |
| • | QoS                                                                                                    |
| • | LAN                                                                                                    |
| • | Routing                                                                                                    |
| • | Firewall                                                                                                    |
|   |                                                                                                    |
|   | VPN                                                                                                    |
|   | VPN<br>VPN Setup Wizard                                                                                                    |
| • | VPN<br>VPN Setup Wizard<br>IPSec Profiles                                                                                              |
| × | VPN<br>VPN Setup Wizard<br>IPSec Profiles<br>Site-to-Site                                                                              |
| × | VPN<br>VPN Setup Wizard<br>IPSec Profiles<br>Site-to-Site<br>Client-to-Site                                                            |
| • | VPN<br>VPN Setup Wizard<br>IPSec Profiles<br>Site-to-Site<br>Client-to-Site<br>Teleworker VPN Client                                   |
| • | VPN<br>VPN Setup Wizard<br>IPSec Profiles<br>Site-to-Site<br>Client-to-Site<br>Teleworker VPN Client<br>PPTP Server                    |
| • | VPN Setup Wizard<br>IPSec Profiles<br>Site-to-Site<br>Client-to-Site<br>Teleworker VPN Client<br>PPTP Server<br>L2TP Server            |
| • | VPN Setup Wizard<br>IPSec Profiles<br>Site-to-Site<br>Client-to-Site<br>Teleworker VPN Client<br>PPTP Server<br>L2TP Server<br>SSL VPN |

،تارايخلا فلتخت دق .RV340 هجوملا نم ةلاقملا هذه يف ةدراولا روصلا ذخأ متي **:ةظحالم** زاهجلا زارط بسح.

(Add) ةفاضإ قوف رقنا .2 ةوطخلا

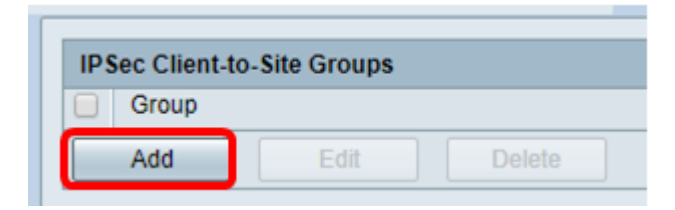

**.ةيجراخلا ةەجلا ليمع** قوف رقنا .3 ةوطخلا

الااثم GreenBow VPN ليمع دعي امنيب ،Cisco VPN ليمعل لـاثم وه GreenBow VPN الااثم OreenBow VPN ق**ظحالم**. ةيجراخ ةەج نم VPN قكبش ليمعل.

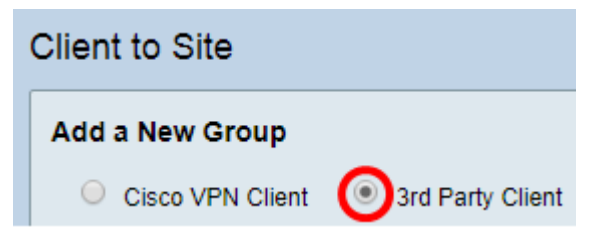

ةيجراخ ةەج ليمع رايتخإ متي ،لاثملا اذە يف **:ةظحالم**.

نأ نامضل **نيكمت** رايتخالا ةناخ ددح ،ةيساسأ تادادعإ بيوبتلا ةمالع تحت .4 ةوطخلا

.طشن VPN فيرعت فلم

| Basic Settings | Advanced Settings |        |
|----------------|-------------------|--------|
| Enable         |                   |        |
| Tunnel Name    | e:                | Client |
| Interface:     |                   | WAN1 🔻 |

*.قفنلا مسا* لقح يف VPN لاصتال مسا لخدأ .5 ةوطخلا

| Basic Settings | Advanced Settings |        |
|----------------|-------------------|--------|
| Enable         |                   |        |
| Tunnel Name    | e:                | Client |
| Interface:     |                   | WAN1 V |

ل اخدا متي ،لاثملا اذه يف **:ةظحالم**.

تارايخلاا ."ةەجاولا" ةلدسنملا ةمئاقلا نم اەمادختسإ متيس يتلا ةەجاولا رتخأ .6 قوطخلا ەجوملا ىلع ةلباقملا ةەجاولا مدختستس يتلا USB2 و ،WAN1، WAN2، USB1 يە VPN.

| Basic Settings | Advanced Settings     |   |              |   |
|----------------|-----------------------|---|--------------|---|
| Enable         |                       |   |              |   |
| Tunnel Name    | 9.                    |   | Client       |   |
| Interface:     |                       |   | WAN1 V       | 1 |
| IKE Authentie  | cation Method:        |   | WAN1<br>WAN2 | J |
| Presha         | red Key:              |   | USB1<br>USB2 |   |
| Preshare       | ed Key Strength Meter | : |              |   |

رايتخا متي ،لاثملا اذه يف .همدختست يذلا هجوملا زارط ىلع تارايخلا دمتعت **:قظحالم** WAN1.

يه تارايخلا. IKE ةقداصم بولسأ رتخأ .7 ةوطخلا:

- الاصتال ةكرتشم رورم ةملك مادختسإ انل رايخ اذه حمسي اقبسم كرتشملا حاتفملا VPN.
- اناونع وأ مسالا لثم تامولعم ىلع يوتحت ةيمقر ةداەش رايخلا اذه مدختسي ةداەشلا لماحل ماعلا حاتفملا نم ةخسنو ةداەشلا ةيحالص ءاەتنا خيراتو يلسلستلا مقرلاو ةداەشلا

| IKE Authentication Method:        |           |
|-----------------------------------|-----------|
| Preshared Key:                    |           |
| Preshared Key Strength Meter:     |           |
| Minumum Preshared Key Complexity: | Enable    |
| Show plain text when edit:        | Enable    |
| Oertificate:                      | Default 🔻 |

اقبسم كرتشملا حاتفملا رايتخإ متي ،لاثملا اذه يف **:ةظحالم** 

*اقبسم كرتشملا حاتفملا* لقح يف لاصتالا رورم ةملك لخدأ .8 ةوطخلا.

| IKE Authentication Method:        |        |
|-----------------------------------|--------|
| Preshared Key:                    |        |
| Preshared Key Strength Meter:     |        |
| Minumum Preshared Key Complexity: | Enable |
| Show plain text when edit:        | Enable |

اقبسم كرتشملا حاتفملا ديقعتل ىندألا دحلا ديدحت ءاغلإب مق (يرايتخإ) .9 ةوطخلا .ةطيسب رورم ةملك مادختسإ ىلع ةرداق نوكت نأ رايتخالا ةناخ **نكم** 

| IKE Authentication Method:        |        |
|-----------------------------------|--------|
| Preshared Key:                    | •••••  |
| Preshared Key Strength Meter:     |        |
| Minumum Preshared Key Complexity: | Enable |
| Show plain text when edit:        | Enable |

طوغضملا حاتفملا ديقعتل ىندألا دحلا كرت متي ،لاثملا اذه يف **:ةظحالم** 

راەظإل **نيكمت** ريرحت دنع يداعلا صنلا راەظإ رايتخالا ةناخ ددح (يرايتخإ) .10 ةوطخلا يداع صن يف رورملا ةملك.

| IKE Authentication Method:        |        |
|-----------------------------------|--------|
| Preshared Key:                    | •••••  |
| Preshared Key Strength Meter:     |        |
| Minumum Preshared Key Complexity: | Enable |
| Show plain text when edit:        | Enable |

الطعم ريرحتلا نوكي امدنع يداعلا صنلا راهظإب مق ،لاثملا اذه يف **:ةظحالم** 

يه تارايخلا. "يلحم فرعم" ةلدسنملا ةمئاقلا نم يلحم فرعم رتخأ .11 ةوطخلا:

- ة WAN IP ة الم مدختسي يلحمل ا IP تاونع رايخلا اذه مدختسي يلحمل (WAN IP ة عساول ا م ا م ال الم الم الم الم ا (WAN ق باوبل (WAN)
- . VPN لاصتال ايودي IP ناونع لاخدإب كل رايخلا اذه حمسي IP ناونع •
- FQDN كل حيتي وهو (FQDN) لماكلاب لهؤملا لاجملا مساب اضيأ رايخلا اذه فرعي تنرتنإلا علع نيعم رتويبمك زاهجل لماك لاجم مسا مادختسإ.
- FQDN ىلع نيعم مدختسمل لماك لاجم مسا مادختسإ رايخلا اذه كل حيتي مدختسملل FQDN تنرتنإلا

| Local Identifier:  | Local WAN IP 🔻 | 124.6.115.177. |
|--------------------|----------------|----------------|
|                    | Local WAN IP   |                |
| Remote Identifier: | IP Address     | 124.6.177.118  |
|                    | FQDN           |                |
|                    | User FQDN      | )              |

لا تفشك ،رايخ اذه عم .ةيلحملا WAN ةكبشل IP رايتخإ متي ،لاثملا اذه يف **:ةظحالم** WAN ا يكاقلت IP يلحم.

يه تارايخلا. ديعبلا فيضملل فرعم رتخأ (يرايتخإ) .12 ةوطخلا:

- . VPN ةكبش ليمعب ةصاخلا WAN ةكبشل IP ناونع رايخلا اذه مدختسي IP ناونع •
- FQDN ىلع نيعم رتويبمك زاهجل لماك لاجم مسا مادختسإ رايخلا اذه كل حيتي. تنرتنإلا.
- FQDN ىلع نيعم مدختسمل لماك لاجم مسا مادختسإ رايخلا اذه كل حيتي مدختسملل FQDN . تنرتنإلا

| Local Identifier:        | Local WAN IP | 124.6.115.177 |
|--------------------------|--------------|---------------|
| Remote Identifier:       | IP Address   | 124.6.177.118 |
| Extended Authentication: | User FQDN    | ne            |

IP. ناونع رايتخإ متي ،لاثملا اذه يف **:ةظحالم** 

.د*يعبلا فرعملا* لقح يف ديعبلا فرعملا لخدأ .13 ةوطخلا

| Local Identifier:  | Local WAN IP | 124.6.115.177. |
|--------------------|--------------|----------------|
| Remote Identifier: | IP Address V | 124.6.177.118  |

.124.6.115.177 لاخدإ متي ،لاثملا اذه يف **:ةظحالم** 

دنع .ةزيملا طيشنتل **قعسوملا ةقداصملا** رايتخالاا ةناخ ددح (يرايتخإ) .14 ةوطخلا نومدختسملا موقي نأ بلطتي ةقداصملا نم ايفاضإ يوتسم اذه رفويس ،هطيشنت قح مهحنم متي نأ لبق مهب ةصاخلا دامتعالا تانايب يف حاتفملا ميدقتب دعب نع VPN.

|                          | Group Name |
|--------------------------|------------|
| Extended Authentication: | Add Delete |
|                          |            |

ةددحم ريغ ةعسوملا ةقداصملا كرت متي ،لاثملا اذه يف **:ةظحالم** 

.**ةڧاضإ** قوف رقنا ،ةعومجملا مسا تحت .15 ةوطخلا

| Extended Authentication: | Group Na | me     |
|--------------------------|----------|--------|
|                          |          |        |
|                          | Add      | Delete |

ةلدسنملا ةمئاقلا نم ةعسوملا ةقداصملا مدختستس يتلا ةعومجملا رتخأ .16 ةوطخلا ةعومجملا مسال.

| Group Name |   |
|------------|---|
| admin 🔹    |   |
| admin      | 7 |
| IPSecVPN   |   |
| VPN        |   |

. VPN ةكبش رايتخإ متي ،لاثملا اذه يف **:ةظحالم** 

يذلا لوألا IP ناونع لخدأ ،ليمعلاب ةصاخلا LAN ةكبشل عيمجتلا قاطن تحت 17. ةوطخلا يدب لقح يف VPN ليمعل هنييعت نكمي *IP*.

| Pool Range for Client LAN: |               |
|----------------------------|---------------|
| Start IP:                  | 10.10.100.100 |
| End IP:                    | 10.10.100.245 |

.10.10.100.100 لاخدإ متي ،لاثملا اذه يف **:ةظحالم** 

ip *قياهنلا* يف نوبز VPN ىلإ تنيع تنك عيطتسي نأ ناونع ريخألا تلخد .18 ةوطخلا لاجم.

| Pool Range for Client LAN: |               |
|----------------------------|---------------|
| Start IP:                  | 10.10.100.100 |
| End IP:                    | 10.10.100.245 |

.10.10.100.245 لاخدإ متي ،لاثملا اذه يف **:ةظحالم** 

.**قبطي** ةقطقط .19 ةوطخلا

| Pool Range for Client LAN: |               |
|----------------------------|---------------|
| Start IP:                  | 10.10.100.100 |
| End IP:                    | 10.10.100.245 |
|                            |               |
|                            |               |
| Apply Cancel               |               |

.**ظفح** ةقطقط .20 ةوطخلا

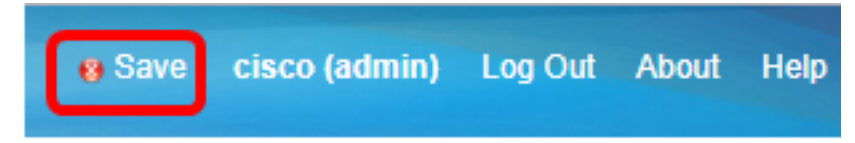

مجوملا ىل عقوملا ىل لي اليمعل في عن فلم نيوكت نم نآلا تي متنا دق نوكت نأ بجي ليمعب صاخلا

<u>نيمدختسم ةعومجم ءاشنا</u>

رتخاو ەجوملل بيولا ىلا قدنتسملا قدعاسملا قادالا ىلا لوخدلا ليجستب مق 1. قوطخلا **نيمدختسملا تاعومجم < ماظنلا نيوكت**.

ءانب تارايخلا فلتخت دق .RV340 ەچوم نم يە ةلاقملا ەذە يف ةدوجوملا روصلا **:ةظحالم** زامجلا زارط ىلع.

| Getting Started                           |
|-------------------------------------------|
| <ul> <li>Status and Statistics</li> </ul> |
| <ul> <li>Administration</li> </ul>        |
| <ul> <li>System Configuration</li> </ul>  |
| Initial Setup Wizard                      |
| System                                    |
| Time                                      |
| Log                                       |
| Email                                     |
| User Accounts                             |
| User Groups                               |
| IP Address Group                          |
| SNMP                                      |
| Discovery-Bonjour                         |
| LLDP                                      |
| Automatic Updates                         |
| Service Management                        |
| Schedule                                  |

نيمدختسم ةعومجم ةفاضإل **ةفاضإ** قوف رقنا .2 ةوطخلا.

| Jser | Groups      |       |           |        |          |
|------|-------------|-------|-----------|--------|----------|
| Use  | er Groups T | able  |           |        |          |
|      | Group       |       | Web Login |        | S2S-VPN  |
|      | admin       |       | Admin     |        | Disabled |
|      | guest       |       | Disabled  |        | Disabled |
|      | Add         | Ed    | lit [     | Delete |          |
|      | Apply       | Cance | )         |        |          |

*.ةعومجملا مسا* لقح يف ةعومجملا مسا لخدأ ،ةماع ةرظن مسق يف .3 ةوطخلا

| User G                                                  | User Groups     |               |  |                 |  |  |
|---------------------------------------------------------|-----------------|---------------|--|-----------------|--|--|
| Overview<br>Group Name VPN                              |                 |               |  |                 |  |  |
| Local                                                   | User Men        | nbership List |  |                 |  |  |
| #                                                       | Join            | User Name     |  | Joined Groups * |  |  |
| 1                                                       | <b>v</b>        | CiscoTest     |  | VPN             |  |  |
| 2                                                       |                 | cisco         |  | admin           |  |  |
| 3                                                       |                 | guest         |  | guest           |  |  |
| 4                                                       | 4 🕑 vpnuser VPN |               |  |                 |  |  |
| * Should have at least one account in the "admin" group |                 |               |  |                 |  |  |

كات الأمري الأمري الأمري الأمري الأمري الأمري الأمري الأمر الأمري الأمري الأمري الأمري الأمري الأمري الأمري ال

ءامسأب ةصاخلا رايتخالاا تاناخ ددح ،ةيلحملا ةيوضعلا ةمئاق تحت .4 ةوطخلا ةعومجملا سفن يف نوكت نأ بجي يتلا نيمدختسملا.

| User Groups                                             |                         |               |  |                 |  |
|---------------------------------------------------------|-------------------------|---------------|--|-----------------|--|
| Overvi<br>Group N                                       | i <b>ew</b><br>Iame: VP | N             |  |                 |  |
| Local                                                   | User Men                | ibership List |  |                 |  |
| #                                                       | Join                    | User Name     |  | Joined Groups * |  |
| 1                                                       |                         | CiscoTest     |  | VPN             |  |
| 2                                                       |                         | cisco         |  | admin           |  |
| 3                                                       |                         | guest         |  | guest           |  |
| 4                                                       |                         | vpnuser       |  | VPN             |  |
| * Should have at least one account in the "admin" group |                         |               |  |                 |  |

vpnUser. و CiscoTest رايتخإ متي ،لاثملا اذه يف **:ةظحالم** 

يه تارايخلا. ةعومجملا يف نيمدختسملل محنم متيل انذإ رتخأ ،تامدخلا تحت .5 ةوطخلا:

- ةادألاا ىلإ لوصولاب مەل حومسم ريغ ةعومجملا ءاضعأ نأ رايخلا اذە ينعي لطعم حفصتم لالخ نم بيولا ىلإ ةدنتسملا ةدعاسملا.
- طقف ماظنلا ةلاح ةءارق ةعومجملا ءاضعأل نكمي هنأ رايخلا اذه ينعي طقف ةءارقلل تادادعإلا نم يأ ريرحت مهنكمي ال .لوخدلا ليجست دعب.
- ىلع ارداق نوكيو ،ةباتكلاو ةءارقلا تازايتما ةعومجملا ءاضعاً رايخلا اذه حنمي لوؤسم ماظنلا ةلاح نيوكت.

| Services  |            |          |   |           |            |               |
|-----------|------------|----------|---|-----------|------------|---------------|
| Web Login | $\bigcirc$ | Disabled | 0 | Read Only | $\bigcirc$ | Administrator |

طقف ةءارقلا رايتخإ متي ،لاثملا اذه يف **:ةظحالم**.

رقنا ،مادختسالا ديق ثلاثلا فرطلا فيرعت فلم وضع/EzVPN لودجلا يف .6 ةوطخلا قوف.

| EzVPN/3rd EzV<br>Party | EzVPN/3rd Party Profile Member In-use Table |            |        |  |  |
|------------------------|---------------------------------------------|------------|--------|--|--|
|                        | #                                           | Group Name |        |  |  |
|                        |                                             |            |        |  |  |
|                        |                                             | Add        | Delete |  |  |

فلتخت دق .فيرعت فلم ديدحت ةلدسنملا ةمئاقلا نم صيصخت فلم رتخأ .7 ةوطخلا ةيرهاظلا ةصاخلا ةكبشلا ةباوب ىلع اهنيوكت مت يتلا تافيصوتلا بسح ،تارايخلا (VPN).

#### Add Feature List

| Select a Profile | Clients T |
|------------------|-----------|
| Add              | Cancel    |

ءالمعلا رايتخإ متي ،لاثملا اذه يف **:ةظحالم** 

(Add) ةفاضاٍ قوف رقنا .8 ةوطخلا.

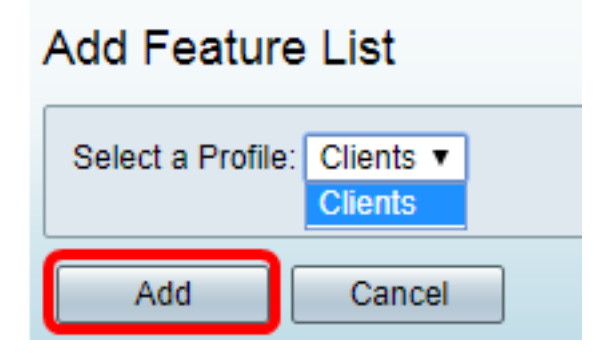

.**قبطي** ةقطقط .9 ةوطخلا

| SSL VPN  | Select a Profile 🔻 |
|----------|--------------------|
| PPTP VPN | Permit             |
| L2TP     | Permit             |
| 802.1x   | Permit             |
|          |                    |
| Apply    | Cancel             |

.**ظفح** ةقطقط .10 ةوطخلا

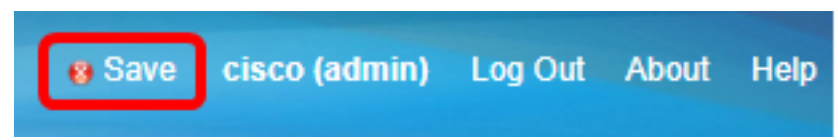

ةلسلسلا نم هجوم ىلع حاجنب نيمدختسم ةعومجم ءاشنإ نآلاا كيلع بجي RV34x.

<u>مدختسم باسح ءاشنا</u>

رتخاو هجوملل بيولا ىل قدنتسملا قدعاسملا قادألا ىل لوخدلا ليجستب مق 1. قوطخلا مدختسملا تاباسح < ماظنلا نيوكت.

ءانب تارايخلا فلتخت دق .RV340 مجوم نم ةلاقملا هذه يف ةدراولا روصلا ذخأ مت **:قظحالم** زامجلا زارط ىلع.

| Getting Started                           |  |  |
|-------------------------------------------|--|--|
| <ul> <li>Status and Statistics</li> </ul> |  |  |
| <ul> <li>Administration</li> </ul>        |  |  |
| <ul> <li>System Configuration</li> </ul>  |  |  |
| Initial Setup Wizard                      |  |  |
| System                                    |  |  |
| Time                                      |  |  |
| Log                                       |  |  |
| Email                                     |  |  |
| User Accounts                             |  |  |
| User Groups                               |  |  |
| IP Address Group                          |  |  |
| SNMP                                      |  |  |
| Discovery-Bonjour                         |  |  |
| LLDP                                      |  |  |
| Automatic Updates                         |  |  |
| Service Management                        |  |  |
| Schedule                                  |  |  |

.**ةفاضإ** قوف رقنا ،يلحملا مدختسملا ةيوضع ةمئاق ةقطنم يف .2 ةوطخلا

| User Accounts                                                    |         |  |  |  |  |
|------------------------------------------------------------------|---------|--|--|--|--|
| Local Users Password Complexity<br>Password Complexity Settings: |         |  |  |  |  |
| Local Users                                                      |         |  |  |  |  |
| Local User Membership List                                       |         |  |  |  |  |
| # User Name                                                      | Group * |  |  |  |  |
| 1 guest                                                          | VPN     |  |  |  |  |
| 2 cisco admin                                                    |         |  |  |  |  |
| Add Edit Delete Import                                           |         |  |  |  |  |

*مدختسملا مسا* لقح يف مدختسملل امسا لخدأ .3 ةوطخلا.

| User Accounts        |           |  |  |  |
|----------------------|-----------|--|--|--|
| Add User Account     |           |  |  |  |
| User Name            | CiscoTest |  |  |  |
| New Password         | •••••     |  |  |  |
| New Password Confirm | •••••     |  |  |  |
| Group                | VPN V     |  |  |  |
|                      |           |  |  |  |
| Apply Cancel         |           |  |  |  |

لاغدا متي ،لاثملا اذه يف **:ةظحالم** CiscoTest.

*ةديدجلا رورملا ةملك* لقح يف مدختسملا رورم ةملك لخدأ .4 ةوطخلا.

| User Accounts                 |                                        |  |  |  |
|-------------------------------|----------------------------------------|--|--|--|
| Add User Account              |                                        |  |  |  |
| User Name                     | CiscoTest                              |  |  |  |
| New Password                  |                                        |  |  |  |
|                               |                                        |  |  |  |
| New Password Confirm          | •••••                                  |  |  |  |
| New Password Confirm<br>Group | •••••••••••••••••••••••••••••••••••••• |  |  |  |
| New Password Confirm<br>Group | ······<br>VPN ▼                        |  |  |  |

*.ةديدجلا رورملا ةملك ديكأت* عبرم يف رورملا ةملك ديكأتب مق .5 ةوطخلا

| User Accounts        |           |  |  |  |  |
|----------------------|-----------|--|--|--|--|
| Add User Account     |           |  |  |  |  |
| User Name            | CiscoTest |  |  |  |  |
| New Password         | •••••     |  |  |  |  |
| New Password Confirm |           |  |  |  |  |
| Group                | VPN 🔻     |  |  |  |  |
|                      |           |  |  |  |  |
| Apply Cance          | 4         |  |  |  |  |

يتلا ةعومجملا يه هذه ."ةعومجملا" ةلدسنملا ةمئاقلا نم ةعومجم رتخأ .6 ةوطخلا مدختسملا اهب نرتقيس.

| Group |       | VP  | N 🔻 |
|-------|-------|-----|-----|
|       |       | VP  | N   |
|       |       | aur | nin |
|       |       | gue | est |
| Apply | Cance |     |     |

ەكبش رايتخإ متي ،لاثملا اذە يف **:ەظحالم** VPN.

| ةوطخلا | 7. | قط | ةقط | ريل | .قڔ |
|--------|----|----|-----|-----|-----|
|--------|----|----|-----|-----|-----|

| User Accounts        |           |  |  |  |
|----------------------|-----------|--|--|--|
| Add User Account     |           |  |  |  |
| User Name            | CiscoTest |  |  |  |
| New Password         | •••••     |  |  |  |
| New Password Confirm | •••••     |  |  |  |
| Group                | VPN T     |  |  |  |
|                      |           |  |  |  |
| Apply Cance          | 4         |  |  |  |

.**ظفح** ةقطقط .8 ةوطخلا

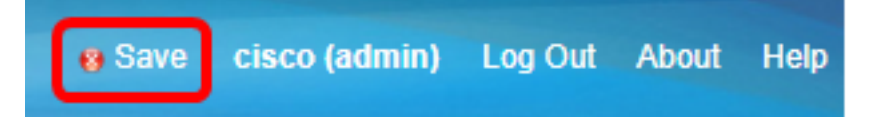

.كيدل RV34x ةلسلسلا نم هجوم ىلع مدختسم باسح ءاشنإ نآلا كيلع بجي

<u>IPSec فيرعت فلم نيوكت</u>

رتخاو RV34x ەجوم يف بيولا ىلإ ةدنتسملا ةدعاسملا ةادألا ىلإ لوخدلا لجس 1. قوطخلا VPN - تافيصوت IPSec.

|   | Getting Started       |
|---|-----------------------|
| • | Status and Statistics |
| • | Administration        |
| • | System Configuration  |
| • | WAN                   |
| • | QoS                   |
| • | LAN                   |
| • | Routing               |
| • | Firewall              |
|   | VPN                   |
|   | VPN Setup Wizard      |
|   | IPSec Profiles        |
|   | Site-to-Site          |
|   | Client-to-Site        |
|   | Teleworker VPN Client |
|   | PPTP Server           |
|   | L2TP Server           |
|   | SSL VPN               |
|   | VPN Passthrough       |
|   | o 1:                  |

تارايخلا فلتخت دق .RV340 ەجوملا نم ةلاقملا ەذە يف ةدراولا روصلا ذخأ متي **:ةظحالم** زامجلا زارط ىلع ءانب.

قفاضا الماي الماي الماي الماي الماي الماي الماي الماي الماي الماي الماي الماي الماي الماي الماي الماي الماي الم ديدج في صوت ءاش إل.

| PSe        | c Profiles          |       |        |
|------------|---------------------|-------|--------|
| IPs        | ec Profiles Table   |       |        |
|            | Name                |       | Policy |
| $\odot$    | Amazon_Web_Services |       | Auto   |
| $\bigcirc$ | Default             |       | Auto   |
| $\bigcirc$ | Microsoft_Azure     |       | Auto   |
|            | Add Edit            | Clone | Delete |
| _          |                     |       |        |
| Ap         | Cancel              |       |        |

**قظحالم:** Amazon\_Web\_Services، و ،يضارتفالا، Microsoft\_Azure **:قظحالم** .ةيضارتفالا.

نأ بجي .*فيرعتلا فلم مسا* لقح يف صيصختلا فلمل مسا ءاشناب مق .3 ةوطخلا فورحلل (\_) ةيلفس ةمالعو طقف ةيمقر ةيدجباً فرحاً ىلع فيرعتلا فلم مسا يوتحي ةصاخلا.

| IPSec Profiles |                         |     |      |            |        |
|----------------|-------------------------|-----|------|------------|--------|
|                | Add a New IPSec Profile |     |      |            |        |
|                | Profile Name:           | Cli | ent  |            |        |
|                | Keying Mode             | ۲   | Auto | $\bigcirc$ | Manual |

ليمعلا لاخدإ متي ،لاثملا اذه يف **:ةظحالم** 

اەمدختسيس يتلا حيتافملا لدابت ةقيرط ديدحتل رايتخا رز ىلع رقنا .4 ةوطخلا يە تارايخلا .ةقداصملل فيصوتلا:

- يئاقلت جەنلا تاملعم نييعت متي يئاقلت قلاح يف حيتافملا لدابت تايلمعل اەريفشتو تانايبلا ةمالسل (IKE اذإ .يئاقلتلا جەنلا تاملعم ققطنم نمض نيوكتلا تادادعإ نيكمت متي ،رايخلا اذه رايتخإ . <u>قيئاقلتلا</u> اذه رايتخإ مت
- اەتمالسو تانايبلا ريفشتل ايودي حيتافملا نيوكتب كل رايخلا اذه حمسي يودي ةقطنم نمض نيوكتلا تادادعا نيكمت متي ،رايخلا اذه رايتخا ةلاح يف VPN قفنل ي<u>ودي دادعا قيلمع لكشي</u> نأ زفق ،رايخ اذه ترتخأ نإ .يوديلا جەنلا تاملعم.

| IPSec Profiles          |                 |
|-------------------------|-----------------|
| Add a New IPSec Profile |                 |
| Profile Name:           | Client          |
| Keying Mode             | 🧿 Auto 🔍 Manual |

يئاقلت" رايتخإ مت ،لاثملا اذهل **:ةظحالم**".

<u>قيناثلا ةلحرملاو ىلوألا ةلحرملا تادادعإ نيوكت</u>

- انامأ رثكأ ەنكل ،أطبأ لكشب حاتفملا باسحب رايخلا اذه موقي تب 1024-2 ةعومجملا 1. ةعومجملا نم
- . انامأ رثكألا هنكل ،ءطبب حاتفملا باسحب رايخلا اذه موقي تب 1536-5 ةعومجملا •

| Phase I Options          |                     |
|--------------------------|---------------------|
| DH Group:                | Group5 - 1536 bit 💌 |
| Encryption:              | Group2 - 1024 bit   |
| Lindippion               | Groups - 1536 bit   |
| Authentication:          | SHA1 •              |
| SA Lifetime:             | 86400               |
| Perfect Forward Secrecy: | Enable              |

اذه يف **:قطحالم** ، الثملاء اذه يف المحالم.

ةلومح ريفشتل ريفشت ةقيرط رتخأ ،ريفشتلل ةلدسنملا ةمئاقلا نم .2 ةوطخلا نامأ طابتراو حيتافملا ةرادإ لوكوتوربو ةلومحلا هذه ريفشت كفو (ESP) نامألا يه تارايخلا .(ISAKMP) تنرتنإلا

- .تانايبلا ريفشتل يثالثلا رايعملا 3DES رايعم.
- . تب 128 رادصإ حاتفم مدقتملا ريفشتلا رايعم مدختسي AES-128 زارطلا •
- . تب-192 حاتفم مدقتملا ريفشتلا رايعم مدختسي AES-192 •
- . تب 256 رادصإ حاتفم مدقتملا ريفشتلا رايعم مدختسي AES-256 زارطلا •

| Phase I Options          |                     |
|--------------------------|---------------------|
| DH Group:                | Group5 - 1536 bit 🔻 |
| Encryption:              | AES-128 🔻           |
| Authentication:          | 3DES<br>AES-128     |
| SA Lifetime:             | AES-192<br>AES-256  |
| Perfect Forward Secrecy: | Enable              |

ەنمأو ەئادأ ةدايزل 3DES و DES ربع ريفشتلل ةيسايقلا ةقيرطلا يە AES **:ةظحالم**. رايتخإ متي ،لاثملا اذه يف .ءادألا ضافخنا عم نامألا ةدايز ىلإ AES حاتفم ةلاطإ يدؤيس AES-128.

ةيفيك ددحي ةقداصم بولسأ رتخأ ،ةقداصملل ةلدسنملا ةمئاقلا نم .3 ةوطخلا يه تارايخلاا .ISAKMP و ESP ةقداصم

- MD5 تەئزجت ةميق ىلع يوتحت ةلاسرلا صخلم ةيمزراوخ.
- SHA-1 قئزجت ةميق ىلع ةنمآلا ةئزجتلا ةيمزراوخ يوتحت SHA-1 .
- SHA2-256 ةئزجت ةميق عم ةنمآلا ةئزجتاا ةيمزراوخ SHA2-256 •

| Phase I Options          |                            |
|--------------------------|----------------------------|
| DH Group:                | Group5 - 1536 bit 🔻        |
| Encryption:              | AES-128 •                  |
| Authentication:          | SHA1 V                     |
| SA Lifetime:             | MD5<br>SHA1                |
| Perfect Forward Secrecy: | <ul> <li>Enable</li> </ul> |

،اەطغضت ،تانايبلا نم ةعطق ذخأت .ةرفشم ةئزجت لاود امەالك SHA و MD5 ق**ظحالم** متي ،لاثملا اذه يف .ةداع اەراركت نكمي ال ةديرف ةيرشع ةيسادس تاجرخم ئشنتو رايتخإ

لظيس يتلاا ةدملاا لوط وه اذه .86400 و 120 نيب ةميق لخدأ ،*SA رمع* لقح يف .4 ةوطخلا ةميقلا .ةلحرملا يف اطشن (IKE) تنرتنإلا حيتافم لدابت نامأ نارتقا اهيف 28800. يه ةيضارتفالا

| Phase I Options          |                     |
|--------------------------|---------------------|
| DH Group:                | Group5 - 1536 bit 🔻 |
| Encryption:              | AES-128 V           |
| Authentication:          | SHA1 V              |
| SA Lifetime:             | 86400               |
| Perfect Forward Secrecy: | Enable              |

.86400 لاخدا متي ،لاثملا اذه يف **:ةظحالم** 

ديدج حاتفم ءاشنإل **enable** Perfect Forward Secret رايتخالاا ةناخ ددح (يرايتخإ) .5 ةوطخلاا ةقداصملاو IPSec رورم ةكرح ريفشتل.

| Phase I Options          |                     |
|--------------------------|---------------------|
| DH Group:                | Group5 - 1536 bit 🔻 |
| Encryption:              | AES-128 •           |
| Authentication:          | SHA1 V              |
| SA Lifetime:             | 86400               |
| Perfect Forward Secrecy: | Enable              |

ةيلاثملا هيجوتلا ةداعإ ةيرس نيكمت متي ،لاثملا اذه يف **:ةظحالم**.

ةلحرملا تارايخ ةقطنم يف لوكوتوربلا ديدحت ةلدسنملا ةمئاقلا نم .6 ةوطخلا تارايخلا .ضوافتلا نم ةيناثلا ةلحرملا ىلع ەقيبطتل لوكوتورب عون رتخأ ،ةيناثلا يه:

- ESP مقف ،رايخلاا اذه رايتخإ مت اذإ .اهتيامح متيس يتلا تانايبلا رايخلاا اذه نمضتي ريفشت ةقيرط رايتخال <u>7 ةوطخلا</u> يلإ ةعباتملاب.
- رفوي نامأ لوكوتورب وهو .(AH) ةقداصملا سأر مساب اضيأ رايخلا اذه فرعي AH ططخم يف AH نيمضت متي .ليغشتلا ةداعإ دض ةيرايتخإ ةمدخو تانايبلا ةقداصم <u>8 ةوطخلا</u> يلإ يطختلاب مقف ،رايخلا اذه رايتخإ مت اذإ .هتيامح دارملا IP تانايب

| Phase II Options    |                     |
|---------------------|---------------------|
| Protocol Selection: | ESP 🔹               |
| Encryption:         | ESP<br>AH           |
| Authentication:     | SHA1 V              |
| SA Lifetime:        | 3600                |
| DH Group:           | Group5 - 1536 bit 🔻 |
|                     |                     |
| Apply Cancel        |                     |

ESP. رايتخإ متي ،لاثملا اذه يف **:ةظحالم** 

ةيفيك ددحتس ةقداصم ةقيرط رتخاف ،6 ةوطخلا يف ESP رايتخإ مت اذإ <u>.7 ةوطخلا</u> و ESP ققداصم :يه تارايخلا .ISAKMP و

- تانايبلا ريفشتل يثالثلا رايعملا 3DES •
- . تب 128 رادصإ حاتفم مدقتملا ريفشتلا رايعم مدختسي AES-128 زارطلا •
- . .تب-192 حاتفم مدقتملا ريفشتلا رايعم مدختسي AES-192 •
- . تب 256 رادصإ حاتفم مدقتملا ريفشتلا رايعم مدختسي AES-256 زارطلا •

| Phase II Options                               |                                      |
|------------------------------------------------|--------------------------------------|
| Protocol Selection:                            | ESP 🔻                                |
| Encryption:<br>Authentication:<br>SA Lifetime: | AES-128    AES-128  AES-128  AES-192 |
| DH Group:                                      | Group5 - 1536 bit ▼                  |
| Apply Cancel                                   |                                      |

AES-128. رايتخإ متي ،لاثملا اذه يف **:ةظحالم** 

ةيفيك ددحي ةقداصم بولسأ رتخأ ،ةقداصملل ةلدسنملا ةمئاقلا نم <u>8 ةوطخلا</u> و ESP ةقداصم ISAKMP. يه تارايخلاا:

- MD5 تەئزجت ةميق ىلع يوتحت ةلاسرلا صخلم ةيمزراوخ --- MD5 •
- . .تب-160 ةئزجت ةميق ىلع ةنمآلا ةئزجتلا ةيمزراوخ يوتحت SHA-1 •
- SHA2-256 ةئزجت ةميق عم ةنمآلا ةئزجتلا ةيمزراوخ SHA2-256 •

| Phase II Options    |                                 |
|---------------------|---------------------------------|
| Protocol Selection: | ESP •                           |
| Encryption:         | AES-128 •                       |
| Authentication:     | SHA1 V                          |
| SA Lifetime:        | MD5<br>SHA1                     |
| DH Group:           | SHA2-256<br>Groups - 1550 bit + |
|                     |                                 |
| Apply Cancel        |                                 |

SHA1. رايتخإ متي ،لاثملا اذه يف **:ةظحالم** 

يتلا ةدملا لوط وه اذه .28800 و 120 نيب ةميق لخدأ ،*SA ءاقب ةد*م لقح يف .9 ةوطخلا 3600. يه ةيضارتفالا ةميقلا .ةلحرملا هذه يف اطشن IKE SA اهيف لظيس

عم اهمادختسإ متيل DH ةعومجم رتخأ ،DH ةعومجمل ةلدسنملا ةمئاقلا نم .10 ةوطخلا يه تارايخلا .2 ةلحرملا يف حاتفملا:

- نم انامأ رثكأ ەنكل ،أطبأ لكشب حاتفملا باسحب رايخلا اذه موقي تب 1024-2ةعومجم 1. ةعومجملا
- انامأ رثكألاا ەنكل ،ءطبب حاتفملا باسحب رايخلا اذه موقي تب 1536-5 ةعومجملا •

| Phase II Options    |                     |
|---------------------|---------------------|
| Protocol Selection: | ESP 🔻               |
| Encryption:         | AES-128 •           |
| Authentication:     | SHA1 •              |
| SA Lifetime:        | 3600                |
| DH Group:           | Group5 - 1536 bit 🔻 |
|                     |                     |
| Apply Cancel        |                     |

.3600 لاخدإ متي ،لاثملا اذه يف **:ةظحالم** 

.**قبطي** ةقطقط .11 ةوطخلا

| IPSec Profiles           |                     |
|--------------------------|---------------------|
| Add a New IPSec Profile  |                     |
| Profile Name:            | Client              |
| Keying Mode              | Auto O Manual       |
|                          |                     |
| Phase I Options          |                     |
| DH Group:                | Group5 - 1536 bit 🔻 |
| Encryption:              | AES-128 •           |
| Authentication:          | SHA1 V              |
| SA Lifetime:             | 86400               |
| Perfect Forward Secrecy: | Enable              |
| Phase II Options         |                     |
| Protocol Selection:      | ESP 🔻               |
| Encryption:              | AES-128 •           |
| Authentication:          | SHA1 T              |
| SA Lifetime:             | 3600                |
| DH Group:                | Group5 - 1536 bit 🔻 |
|                          |                     |
| Apply Cancel             |                     |

مئاد لكشب نيوكتالا ظفحل **ظفح** قوف رقنا. 12 ةوطخاا.

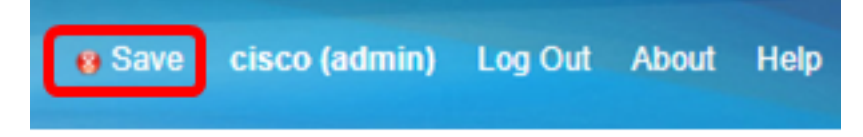

نم هجوم ىلع يئاقلت IPSec فيرعت فلم نيوكت نم نآلا تيەتنا دق نوكت نأ بجي جاجنب كيدل RV34x قلسلسلا

<u>قېودېلا تادادع|لا نيوكت</u>

ىلا 100 نم ةيرشع ةيسادس ةميق لخدأ ، *SPI-Incoming* لقح يف 1 ةوطخلا SPI- المح يف 1 قوطخلا UPN. لا VPN لاصتا ىلع ةدراولا رورملا ةكرحل (SPI) نامألا تاملعم سرەف ةمالعل ةسلج رخآ نم رورم ةكرحلا نم ةسلج دحاو نم رورم ةكرحلا زيمي نأ ةقاطب تلمعتسا.

| Manual Policy Parameters |        |
|--------------------------|--------|
| SPI-Incoming:            | 0xABCD |
| SPI-Outgoing:            | 0×1234 |

الخدإ متي ،لاثملا اذه يف **:ةظحالم** OxABCD.

لقح يف .2 ةوطخلا SPI-Outgoing دارس قميق لخدأ ، SPI-Outgoing لقح يف .2 ةوطخلا لاصتا ىلع قرداصلا رورملا قكرحل SPI قمالعل VPN.

| Manual Policy Parameters |        |
|--------------------------|--------|
| SPI-Incoming:            | 0xABCD |
| SPI-Outgoing:            | 0x1234 |

.0x1234 لاخدإ متي ،لاثملا اذه يف **:ةظحالم** 

يه تارايخلا. ةلدسنملا ةمئاقلا نم ريفشت ةميق رتخأ .3 ةوطخلا:

- تانايبلا ريفشتل يثالثلا رايعملا 3DES •
- . تب 128 رادصإ حاتفم مدقتملا ريفشتلا رايعم مدختسي AES-128 زارطلا

| SPI Incoming: | 3DES      |  |
|---------------|-----------|--|
| SPI Outgoing: | AES-128   |  |
| Encryption:   | ✓ AES-256 |  |

AES-256. رايتخإ متي ،لاثملا اذه يف **:ةظحالم** 

ىلع حاتفملا لوط دمتعي .دراولا جەنلل حاتفم ،لاجم *حاتفملا* يف تلخد .4 ةوطخلا 3. ةوطخلا يف ةراتخملا ةيمزراوخلا

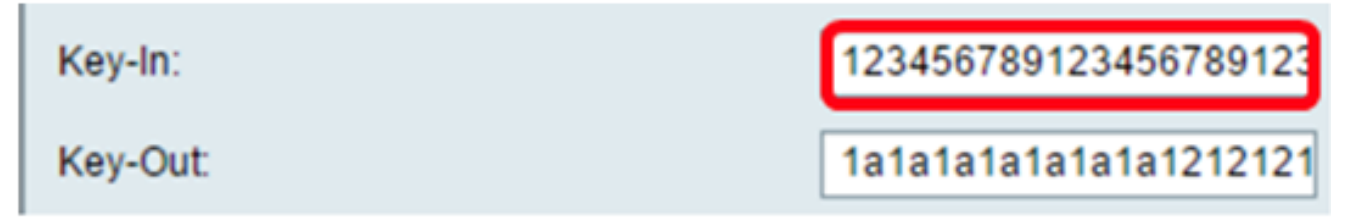

.123456789123456789123 لاخدإ متي ،لاثملا اذه يف **:ةظحالم** 

ىلع حاتفملا لوط دمتعي .رداصلا جەنلل حاتفم ،لاجم *جراخ حاتفملا* يف تلخد .5 ةوطخلا 3. ةوطخلا يف ةراتخملا ةيمزراوخلا

| Key-In:  | 123456789123456789123 |
|----------|-----------------------|
| Key-Out: | 1a1a1a1a1a1a1a1212121 |

....1a1a1a1a1a1a1a1a12121212 لاخدا متي ،لاثملا اذه يف :ةظحالم

يه تارايخلا. ةقداصملل ةلدسنملا ةمئاقلا نم ةقداصم بولسأ رتخأ .6 ةوطخلا:

- MD5 تاب 128 ةئزجت ةميق ىلع يوتحت ةلاسرلا صخلم ةيمزراوخ --- MD5 .
- SHA-1 تەئزجت ةميق ىلع ةنمآلا ةئزجتلا ةيمزراوخ يوتحت SHA-1 •
- . تب-256 ةئزجت ةميق عم ةنمآلا ةئزجتلا ةيمزراوخ SHA2-256 •

| Authentication: | ✓ MD5            |   |
|-----------------|------------------|---|
| Key-In          | SHA1<br>SHA2-256 | כ |
| Key-Out         |                  | כ |

.MD5 رايتخإ متي ،لاثملا اذه يف **:ةظحالم** 

ىلع حاتفملا لوط دمتعي .دراولا جەنلل حاتفم ،لاجم *حاتفملا* يف تلخد .7 ةوطخلا 6. قوطخلا يف ةراتخملا ةيمزراوخلا

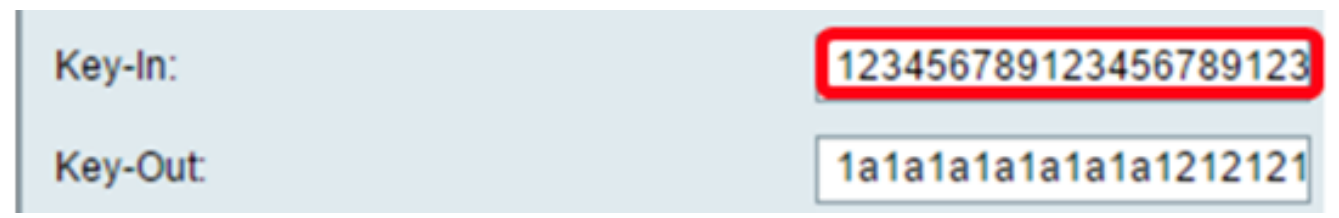

.123456789123456789123 لاخدإ متي ،لاثملا اذه يف **:ةظحالم** 

ىلع حاتفملا لوط دمتعي .رداصلا جەنلل حاتفم ،لاجم *جراخ حاتفملا* يف تلخد .8 ةوطخلا 6. قوطخلا يف قراتخملا قيمزراوخلا

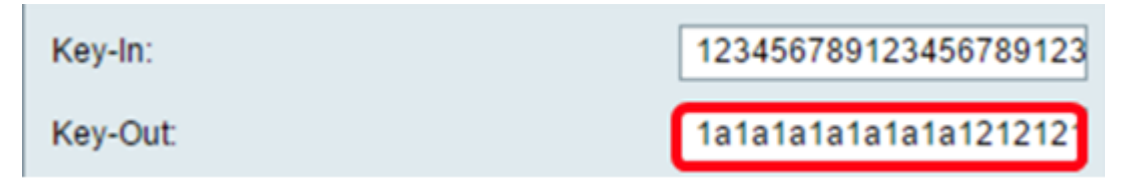

....1a1a1a1a1a1a1a1a12121212 لاخدإ متي ،لاثملاا اذه يف :ةظحالم

| ةق طق ط .9 ةوطخلا | Apply |  |
|-------------------|-------|--|
|                   |       |  |

مئاد لكشب نيوكتلا ظفحل **ظفح** قوف رقنا .10 ةوطخلا.

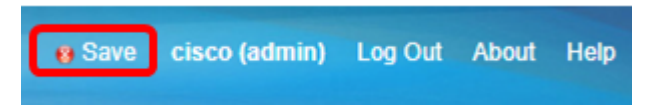

نم مجوم ىلع حاجنب ايودي IPSec فيرعت فلم نيوكت نم نآلا تيەتنا دق نوكت نأ بجي

ةلسلسلا RV34x.

GreenBow VPN ليمع جمانرب نيوكت

1 ةلحرملا تادادعإ نيوكت

ليمع ةنوقيأ ىلع نميألا سواملا رزب رقنا .1 ةوطخلا لوؤسمك.

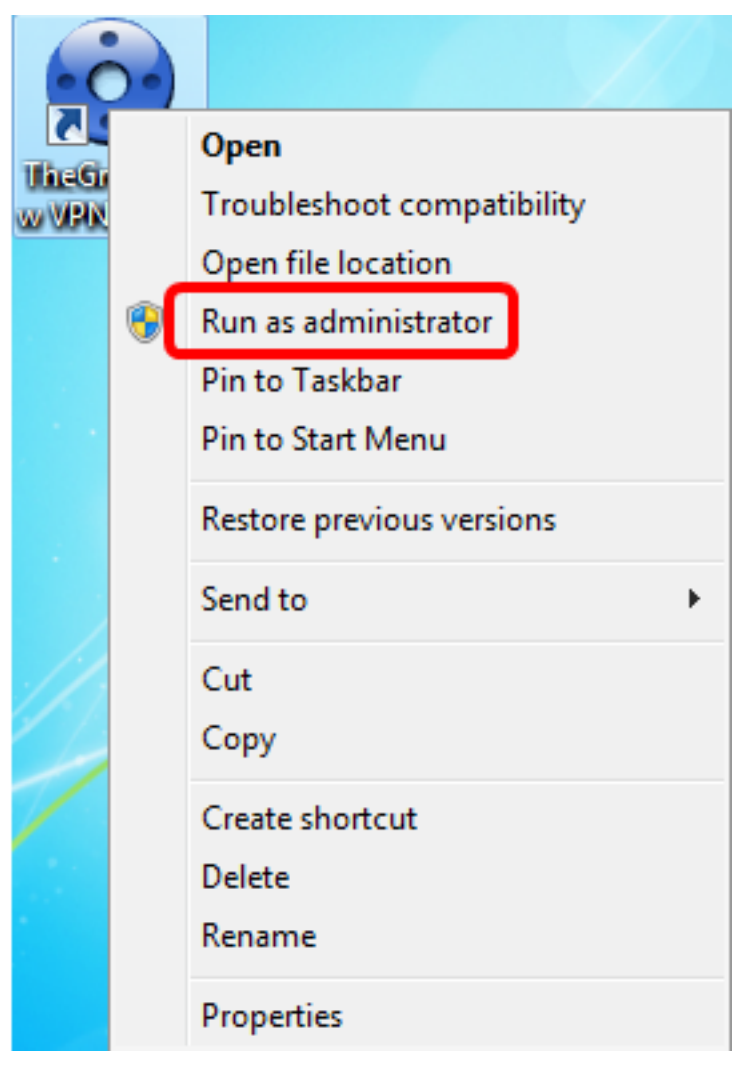

ىلع نميألاا سواملا رزب رقنا ،VPN نيوكت نمض رسيألاا ءزجلا ىلع .2 ةوطخلا KE V1 ىلع نميألا من الله الله الله الله ا **ةديدجلا 1 ةلحرملا** رتخاو.

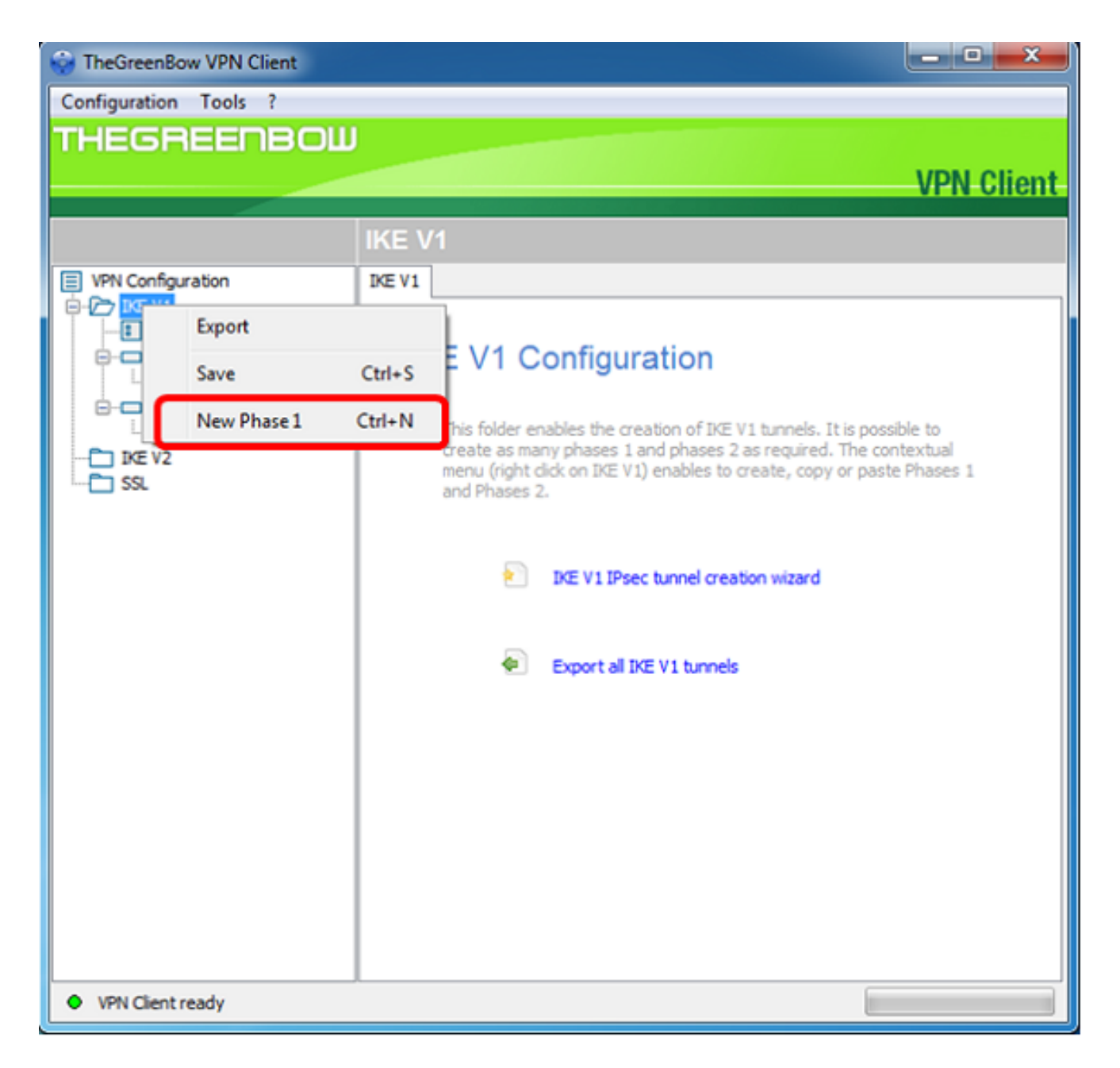

يف IP ناونع نأ نم ققحت ،نيوانعلا تحت ةقداصملا بيوبت ةمالع يف .3 ةوطخلا صاخلا (WAN) قاطنلا ةعساو ةكبشلا ةهجاول IP ناونع سفن وه ةهجاولا ةقطنم ليمع تيبثت مت ثيح رتويبمكلاب

.124.6.177.118 وه Pا ناونع ،لاثملا اذه يف **:ةظحالم** 

| ItheGreenBow VPN Client                                                                                                    |                                                                                                    |                                 |
|----------------------------------------------------------------------------------------------------|----------------------------------------------------------------------------------------------------|---------------------------------|
| Configuration Tools ?                                                                                                    |                                                                                                    |                                 |
| THEGREENBOL                                                                                                    | J                                                                                                    |                                 |
|                                                                                                    |                                                                                                    | VPN Client                      |
|                                                                                                    | Ikev1Gateway: Authen                                                                                                    | ntication                       |
| VPN Configuration  VPN Configuration  KE V1  KE V1  KE V1  V1  V4  V4  V5  KgbtestIPV4  KgbtestIPV6  Kev1Gateway  KE V2  SSL | Authentication Advanced Certific<br>Addresses<br>Interface 124.4<br>Remote Gateway 124<br>Authentication<br>© Preshared Key<br>Confirm<br>© Certificate | ficate 4.6.177.118  4.6.115.177 |

*.ةديعبلا ةباوبلا* لقح يف ةديعبلا ةباوبلا ناونع لخدأ .4 ةوطخلا

.124.6.115.177 وه ديعبلا RV34x هجوملاب صاخلا IP ناونع نوكي ،لاثملا اذه يف **:ةظحالم** 

| TheGreenBow VPN Client |                                                                                                    |                        |            |
|------------------------|----------------------------------------------------------------------------------------------------|------------------------|------------|
| Configuration Tools ?  |                                                                                                    |                        |            |
| THEGREENBOU            |                                                                                                    |                        | VPN Client |
|                        | Ikev1Gateway: Authen                                                                                                    | tication               |            |
| VPN Configuration      | Authentication Advanced Certific<br>Addresses<br>Interface 124.<br>Remote Gateway 124<br>Authentication<br>© Preshared Key<br>Confirm<br>© Certificate | 5.177.118<br>6.115.177 |            |

يه تارايخلا. ةقداصملا عون رتخأ ،ةقداصملا تحت .5 ةوطخلا:

- مت رورم ةملك مادختسإ مدختسملل رايخلا اذه حيتيس اقبسم كرتشملا حاتفملا نم نكمتي ىتح مدختسملا لبق نم رورملا ةملك قباطت بجي .VPN ةباوب ىلع اەنيوكت قفن ءاشنإ
- VPN ةباوبو VPN ليمع نيب ةحفاصملا لامكإل ةداهش رايخلا اذه مدختسي ةداهشلا

| TheGreenBow VPN Client                                                                                                   |                                                                                                    |            |
|----------------------------------------------------------------------------------------------------|----------------------------------------------------------------------------------------------------|------------|
| Configuration Tools ?                                                                                                    |                                                                                                    |            |
| THEGREENBOLL                                                                                                    |                                                                                                    |            |
|                                                                                                    |                                                                                                    | VPN Client |
|                                                                                                    | Ikev1Gateway: Authentication                                                                                                    |            |
| VPN Configuration<br>KE V1<br>KE V1 Parameters<br>UbtestIPV4<br>UbtestIPV6<br>UbtestIPV6<br>Ikev1Gateway<br>KE V2<br>SSL | Authentication Advanced Certificate Addresses Interface 124.6.177.118 Remote Gateway 124.6.115.177 Authentication Oreshared Key Confirm OCertificate |            |

ةباوب نيوكت ةقباطمل اقبسم كرتشملا حاتفملا رايتخاٍ متي ،لاثملا اذه يف **:ةظحالم** RV34x VPN.

هجوملا يف ەنيوكت مت يذلا اقبسم كرتشملا حاتفملا لخدأ .6 ةوطخلا.

| TheGreenBow VPN Client                                                                                                    |                                                                                                    |
|----------------------------------------------------------------------------------------------------|----------------------------------------------------------------------------------------------------|
| Configuration Tools ?                                                                                                    |                                                                                                    |
| THEGREENBOU                                                                                                    |                                                                                                    |
|                                                                                                    | VPN Client                                                                                                    |
|                                                                                                    | Ikev1Gateway: Authentication                                                                                                    |
| VPN Configuration<br>VPN Configuration<br>VE V1<br>IKE V1 Parameters<br>tgbtestIPV4<br>o tgbtestIPV4<br>tgbtestIPV6<br>Ikev1Gateway<br>IKE V2<br>SSL | Authentication Advanced Certificate Addresses Interface 124.6.177.118 Remote Gateway 124.6.115.177 Authentication Preshared Key Confirm Confirm Confirm |

.د*يكأت* لقح يف اقبسم كرتشملا حاتفملا سفن لخدأ .7 ةوطخلا

| TheGreenBow VPN Client                                                                                                    |                                                                                                    |                                       |
|----------------------------------------------------------------------------------------------------|----------------------------------------------------------------------------------------------------|---------------------------------------|
| Configuration Tools ?                                                                                                    |                                                                                                    |                                       |
| THEGREENBOL                                                                                                    |                                                                                                    | VPN Client                            |
|                                                                                                    | Ikev1Gateway: Authentication                                                                                                    |                                       |
| VPN Configuration  VPN Configuration  KE V1  KE V1 Parameters  Configuration  KE V1 Parameters  Configuration  KE V1  Configuration  KE V2  Configuration  KE V2  Configuration | Authentication Advanced Certificate Addresses Interface 124.6.177.118 Remote Gateway 124.6.115.177 Authentication  Preshared Key Confirm Confirm Confirm | · · · · · · · · · · · · · · · · · · · |

حيتافملا ةعومجمو ةقداصملاو ريفشتلا تادادعإ نييعتب مق ،IKE تحت .8 ةوطخلا مجوملا نيوكت ةقباطمل.

| STheGreenBow VPN Client         |                                          | • • • <b>• • •</b> |
|---------------------------------|------------------------------------------|--------------------|
| Configuration Tools ?           |                                          |                    |
| THEGREENBOL                     |                                          |                    |
|                                 | V                                        | <b>PN</b> Client   |
|                                 |                                          |                    |
|                                 | Ikev1Tunnel: IPsec                       |                    |
| VPN Configuration               | IPsec Advanced Automation Remote Sharing | IPV4 IPV6          |
| IKE V1                          | Addresses                                |                    |
| - Ikev 1 Gateway                | Addresses                                |                    |
| <ul> <li>Ikev1Tunnel</li> </ul> | VPN Client address 192 . 168 . 10 . 8    | •                  |
| e-c tgbtestIPV4                 | Address type Cohost address              |                    |
| - tgbtestIPV6                   | Subnet address                           |                    |
| tgbtestIPV6                     | Remote LAN address 192 . 168 . 1 . 0     |                    |
| SSL                             | Subnet mask 255 . 255 . 255 . 0          |                    |
|                                 | FSD                                      |                    |
|                                 |                                          |                    |
|                                 | Encryption AES128                        |                    |
|                                 | Authentication SHA-1                     |                    |
|                                 | Mode Tunnel 👻                            |                    |
|                                 | DEC                                      |                    |
|                                 |                                          |                    |
|                                 | ✓ PFS Group DH5 (1536) ▼                 |                    |
|                                 |                                          |                    |
|                                 |                                          |                    |
|                                 |                                          |                    |
|                                 |                                          |                    |
| VPN Client ready                |                                          |                    |
| • This clienc ready             |                                          |                    |

**ةمدقتم تارايخ** بيوبتلا ةمالع قوف رقنا .9 ةوطخلا.

|                                      | VPN Client   |
|--------------------------------------|--------------|
|                                      | VI IN ONCINC |
| Authentication Advanced Certificate  |              |
| Addientication risingles certificate |              |

و mode config رايتخالا تاناخ نم ققحت ،ةمدقتملا تازيملا تحت (يرايتخإ) .10 ةوطخلا يئاقلت عضولا يلع NAT-T دادعا نييعتب مق مث aggressive mode

|  |  |  | - 1 |
|--|--|--|-----|
|--|--|--|-----|

TheGreenBow VPN Client

Configuration Tools ?

#### THEGREENBOW

|                                                                                                    |                                                                                                    | VPN Glient |
|----------------------------------------------------------------------------------------------------|----------------------------------------------------------------------------------------------------|------------|
|                                                                                                    | Ikev1Gateway: Authentication                                                                                                    |            |
| VPN Configuration<br>IKE V1<br>IKE V1 Parameters<br>Ikev1Gateway<br>UptestIPV4<br>UptestIPV6<br>IKE V2<br>SSL | Authentication       Advanced       Certificate         Advanced features       Redundant         Mode Config       Redundant         Aggressive Mode       NAT-T         Auth       NAT-T         X-Auth       Login         X-Auth Popup       Login         Hybrid Mode       Password         Image: Note of the text of the text of text of the text of text of text |            |
| <ul> <li>VPN Client ready</li> </ul>                                                                          |                                                                                                    |            |

نم تادادعإلا بحسب GreenBow VPN ليمع موقيس ،عضولا نيوكت نيكمت عم **:ةظحالم** عضولا نيكمت عم قفن ءاشنإ ةلواحمل (VPN) ةيرهاظلا ةصاخلا ةكبشلا ةباوب و يناودعلا

ةذفان بحسل ةقثبنملا X-Auth رايتخالاا ةناخ ددح ،X-Auth تحت (يرايتخإ) .11 ةوطخلا موقي يذلا ناكملا وه لوخدلا ليجست راطإ .لاصتا عدب دنع ايئاقلت لوخدلا ليجست قفنلا لامكإ نم نكمتلل هب ةصاخلا دامتعالا تانايب لاخداب مدختسملا.

| TheGreenBow VPN Client                            |                         |              |               |                   |
|---------------------------------------------------|-------------------------|--------------|---------------|-------------------|
| Configuration Tools ?                             |                         |              |               |                   |
| THEGREENBOW                                       |                         |              |               |                   |
|                                                   |                         |              |               | <b>VPN</b> Client |
|                                                   |                         |              |               |                   |
|                                                   | Ikev1Gateway: Au        | thentication |               |                   |
| VPN Configuration                                 | Authentication Advanced | Certificate  |               |                   |
| KE V1      KE V1 Parameters      KE V1 Parameters | Advanced features       |              |               |                   |
| - Ikev1Gateway                                    | Advanced reactores      | Deducdant    |               |                   |
| gbtestIPV4                                        | Mode Config             | Gateway      |               |                   |
| - o tgbtestIPV4                                   | Accressive Mod          | e NAT.T      | Automatic     | -                 |
| └─o tgbtestIPV6                                   | Aggressive hour         |              | Automatic     | -                 |
| IKE V2                                            | X-Auth                  |              |               |                   |
| ···· 550                                          | Auth Poor P             | Logio        | Voouser       | - I               |
|                                                   |                         | cogn         | vpr kases     |                   |
|                                                   | 🚺 🗌 Hybrid Mode         | Password     | •••••         |                   |
|                                                   |                         |              |               |                   |
|                                                   | Local and Remote        | ID           |               |                   |
|                                                   | Type of ID              | : Value      | e for the ID: |                   |
|                                                   | Local ID IP Addres      | s 🔹 124      | .6.115.177    |                   |
|                                                   | Remote ID IP Addres     | s 🔻 124      | .6.177.118    | - I               |
|                                                   |                         |              |               | -                 |
|                                                   |                         |              |               |                   |
|                                                   |                         |              |               |                   |
|                                                   |                         |              |               |                   |
|                                                   |                         |              |               |                   |
| VPN Client ready                                  |                         |              |               |                   |

X. ةقداصم ةقثبنم نم ققحتلا متي مل ،لاثملا اذه يف **:ةظحالم** 

مت يذلا مدختسملا مسا وه اذه .*لوخدلا ليجست* لقح يف مدختسملا مسا لخدأ .12 ةوطخلا مت يذلا مدختسم معومجم عاشنإل هنيوكت VPN.

| TheGreenBow VPN Client               |                                      |            |
|--------------------------------------|--------------------------------------|------------|
| Configuration Tools ?                |                                      |            |
| THEGREENBOL                          |                                      |            |
|                                      |                                      | VPN Client |
|                                      |                                      |            |
|                                      | Ikev1Gateway: Authentication         |            |
| VPN Configuration                    | Authentication Advanced Certificate  |            |
|                                      | Advanced features                    |            |
| - Ikev1Gateway                       | Padadat                              |            |
| □-□ tgbtestIPV4                      | Mode Config Gateway                  |            |
| - o tgbtestIPV4                      |                                      |            |
| - o tobtestIPV6                      | Aggressive Mode NAT-T Automatic      | •          |
| IKE V2                               | X-Auth                               |            |
| SSL                                  |                                      |            |
|                                      | X-Auth Popup Login vpnuser           |            |
|                                      | Hybrid Mode Password                 |            |
|                                      |                                      |            |
|                                      | Local and Remote ID                  |            |
|                                      | Type of ID: Value for the ID:        |            |
|                                      | Local ID IP Address                  |            |
|                                      | Remote ID IP Address 124.6, 177, 118 |            |
|                                      |                                      |            |
|                                      |                                      |            |
|                                      |                                      |            |
|                                      |                                      |            |
|                                      |                                      |            |
|                                      |                                      |            |
| <ul> <li>VPN Client ready</li> </ul> |                                      |            |

*رورملا ةملك* لقح يف رورملا ةملك لخدأ .13 ةوطخلا.

| TheGreenBow VPN Client |                                      |            |
|------------------------|--------------------------------------|------------|
| Configuration Tools ?  |                                      |            |
| THEGREENBOW            |                                      |            |
|                        |                                      | VPN Client |
|                        |                                      |            |
|                        | Ikev1Gateway: Authentication         |            |
| VPN Configuration      | Authentication Advanced Certificate  |            |
|                        | Advanced features                    |            |
| - Ikev1Gateway         | Redundant                            |            |
| E-C tgbtestIPV4        | Mode Config Gateway                  |            |
| □-□ tgbtestIPV6        | Aggressive Mode NAT-T Automatic      | -          |
| └─ o tgbtestIPV6       |                                      |            |
| IKE V2                 | X-Auth                               |            |
|                        | X-Auth Popup Login vpnuser           |            |
|                        | Hybrid Mode Password ••••••          |            |
|                        | Local and Remote ID                  |            |
|                        | Type of ID: Value for the ID:        |            |
|                        | Local ID IP Address                  |            |
|                        | Remote ID IP Address V 124.6.177.118 |            |
|                        |                                      |            |
|                        |                                      |            |
|                        |                                      |            |
|                        |                                      |            |
|                        |                                      |            |
| VPN Client ready       |                                      |            |

ديعبلا فرعملاو يلحملا فرعملا نييعتب مق ،ديعبو يلحم فرعم تحت .14 ةوطخلا مال قباوب تادادعا ققباطمل VPN.

| TheGreenBow VPN Client                         |                             |                      |             |              |
|------------------------------------------------|-----------------------------|----------------------|-------------|--------------|
| Configuration Tools ?                          |                             |                      |             |              |
| THEGREENBOW                                    |                             |                      |             |              |
|                                                |                             |                      |             | VPN Client   |
|                                                |                             |                      |             | or it offent |
|                                                | Ikev1Gateway: Authe         | ntication            |             |              |
| VPN Configuration                              | Authentication Advanced Cer | tificate             |             |              |
| IKE V1     IKE V1 Parameters                   | Advanced features           |                      |             |              |
| Ikev1Gateway     IgbtestIPV4     o tobtestIPV4 | Mode Config                 | Redundant<br>Gateway |             |              |
| e-c tgbtestIPV6                                | Aggressive Mode             | NAT-T                | Automatic   | •            |
| DXE V2                                         | X-Auth                      |                      |             |              |
|                                                | 📉 X-Auth Popup              | Login                | vpnuser     |              |
|                                                | 🚺 🗌 Hybrid Mode             | Password             | •••••       |              |
|                                                | Local and Remote ID —       |                      |             |              |
|                                                | Type of ID:                 | Value                | for the ID: |              |
|                                                | Local ID IP Address         | • 124                | .6.115.177  |              |
|                                                | Remote ID IP Address        | • 124                | .6.177.118  |              |
|                                                |                             |                      |             |              |
|                                                |                             |                      |             |              |
|                                                |                             |                      |             |              |
| VPN Client ready                               |                             |                      |             |              |

ناونع ىلع ديعبلا فرعملاو يلحملا فرعملا نم لك نييعت متي ،لاثملا اذه يف **:قظحالم** IP قباوب تادادعإ ةقباطمل IP قباوب تادادع الق

امەلقح يف ديعبلا فرعملاو يلحملا فرعملا لخدأ ،فرعملل ةميق تحت .15 ةوطخلا نيصاخلا

| TheGreenBow VPN Client         |                |             |               |             |             | - 0 <b>- X</b> |
|--------------------------------|----------------|-------------|---------------|-------------|-------------|----------------|
| Configuration Tools ?          |                |             |               |             |             |                |
| THEGREENBOW                    |                |             |               |             |             |                |
|                                |                |             |               |             |             | VPN Client     |
|                                |                |             |               |             |             |                |
|                                | lkev1Gatev     | vay: Au     | thenticati    | ion         |             |                |
| VPN Configuration              | Authentication | Advanced    | Certificate   |             |             |                |
| IKE V1     IKE V1 Parameters   | Advanced       | features    |               |             |             |                |
| Ikev1Gateway     tgbtestIPV4   | ₩ Mode         | Config      | Redun<br>Gate | dant<br>way |             |                |
| e tgbtestIPV6<br>□ tgbtestIPV6 | Aggre          | essive Mode | e NJ          | AT-T        | Automatic   | •              |
| IKE V2<br>SSL                  | X-Auth         |             |               |             |             |                |
|                                | X-Au           | th Popup    | L             | .ogin       | vpnuser     |                |
|                                | 🚺 🗌 Hybri      | id Mode     | Passv         | word        | •••••       |                |
|                                | Local and      | Remote 1    | D             |             |             |                |
|                                |                | Type of ID: |               | Value       | for the ID: | _              |
|                                | Local ID       | IP Address  | • •           | 124         | .6.115.177  |                |
|                                | Remote ID      | IP Address  | s •           | 124         | .6.177.118  |                |
|                                |                |             |               |             |             |                |
|                                |                |             |               |             |             |                |
|                                |                |             |               |             |             |                |
| VPN Client ready               |                |             |               |             |             |                |

#### .تادادعإلا ظفحل **ظفح < ليكشت** ىلع رقنا .16 ةوطخلا

| Carter Contract Contract Contr | ient   |                   |                     |             |   |
|----------------------------------------------------------------------------------------------------|--------|-------------------|---------------------|-------------|---|
| Configuration Tools                                                                                                    | ?      | _                 |                     |             |   |
| Save                                                                                                    | Ctrl+S |                   |                     |             |   |
| Import<br>Export                                                                                                    |        |                   |                     | VPN Clien   | t |
| Move to USB Drive                                                                                                    |        | v1Gateway: Auther | ntication<br>ficate |             |   |
| Wizard<br>Quit                                                                                                    |        | Advanced features |                     |             |   |
| e-c tgbtestIPV4                                                                                                    | 4      | Mode Config       | Gateway             |             |   |
|                                                                                                    | 6      | Aggressive Mode   | NAT-T               | Automatic 👻 |   |
| IKE V2                                                                                                    |        | V AL              |                     |             |   |

2 ةلحرملا تادادعإ نيوكت

الاEV1 قرابع قوف نميألا سواملا رزب رقنا .1 ةوطخلا IKEV1.

| TheGreenBow VPN Client |                         |                      | l         |            |
|------------------------|-------------------------|----------------------|-----------|------------|
| Configuration Tools ?  |                         |                      |           |            |
| THEGREENBOW            |                         |                      |           |            |
|                        |                         |                      |           | VPN Client |
|                        |                         |                      |           |            |
|                        | Ikev1Gateway: Aut       | thentication         |           |            |
| VPN Configuration      | Authentication Advanced | Certificate          |           |            |
|                        | Advanced features       |                      |           |            |
| IkeviGateway           | Mode Config             | Redundant<br>Gateway |           |            |
| □-□ tgbtestIPV6        | Aggressive Mode         | NAT-T                | Automatic | •          |
| IKE V2                 | X-Auth                  |                      |           |            |

**ةديدجلا ةيناثلا ةلحرملا** رتخأ .2 ةوطخلا.

| TheGreenBow VPN Clie  | ent    |        |          |           |              |           |            |
|-----------------------|--------|--------|----------|-----------|--------------|-----------|------------|
| Configuration Tools ? |        |        |          |           |              |           |            |
| THEGREEN              | зош    |        |          |           |              |           |            |
|                       |        |        |          |           |              |           | VPN Client |
|                       |        |        |          |           |              |           |            |
|                       |        | lkev1  | Gatev    | way: Au   | thentication |           |            |
| VPN Configuration     |        | Authen | tication | Advanced  | Certificate  |           |            |
| IKE V1                |        |        | dyanced  | lfeatures |              |           |            |
| Ikev1Gatew            |        | ~      | uvanceu  | reatures  | De de de se  |           |            |
|                       | Сору   |        | Ctrl+    | +C        | Gateway      |           |            |
| ···· o tgbtestI       | Renam  | e      |          | F2        | ,            |           |            |
| ⊡-□ tgbtestIPV6       | Delete |        | 0        | Del Mode  | NAT-T        | Automatic | •          |
| IKE V2                | New Pi | hase 2 | Ctrl+    | •N        |              |           |            |
|                       |        |        |          |           |              | -         | — I        |

بيوبتاا ةمالع قوف رقنا .3 ةوطخاا I**Psec**.

| TheGreenBow VPN Client |                                          |            |
|------------------------|------------------------------------------|------------|
| Configuration Tools ?  |                                          |            |
| THEGREENBOW            |                                          |            |
|                        |                                          | VPN Client |
|                        |                                          |            |
|                        | Ikev1Tunnel: IPsec                       |            |
| VPN Configuration      | IPsec Advanced Automation Remote Sharing | IPV4 IPV6  |
| IKE V1                 | Addresses                                |            |
| E- Ikev1Gateway        | VPN Client address 192 . 168 . 10 .      | 8          |
| e-c tgbtestIPV4        |                                          | _          |
| o tgbtestIPV4          | Address type Subnet address              | ] •        |
| - o tgbtestIPV6        | Remote LAN address 192 . 168 . 1 .       | 0          |
| SSL                    | Subnet mask 255 . 255 . 255 .            | 0          |
|                        | ESP                                      |            |
|                        | Encryption Auto                          |            |
|                        |                                          |            |
|                        | Authentication Auto                      |            |
|                        | Mode Tunnel 🔻                            |            |
|                        | PFS                                      |            |
|                        | PFS Group                                |            |
|                        |                                          |            |
|                        |                                          |            |
|                        |                                          |            |
|                        |                                          |            |
| VPN Client ready       |                                          |            |

ةمئاقلا نم ەيلإ لوصولا VPN ليمعل نكمي يذلا ناونعلا عون رتخأ .4 ةوطخلا ناونعلا عون ةلدسنملا.

| 🎲 TheGreenBow VPN Client             | Trans.                                   |             |
|--------------------------------------|------------------------------------------|-------------|
| Configuration Tools ?                |                                          |             |
| THEGREENBOW                          |                                          |             |
|                                      |                                          | VPN Client  |
|                                      |                                          | TT IT ONOIN |
|                                      | lkev1Tunnel: IPsec                       |             |
| VPN Configuration                    | IPsec Advanced Automation Remote Sharing | IPV4 IPV6   |
| IKE V1                               | Addresses                                |             |
| - Ikev1Gateway                       | 102 102 10 0                             |             |
| Ikev1Tunnel     tobtectIDV4          | VPN Client address 192 . 188 . 10 . 8    | •           |
| o tgbtestIPV4                        | Address type Subnet address              |             |
|                                      | Cogle address                            |             |
| IKE V2                               | Subnet address                           |             |
| L-C SSL                              | Subnet mask 255 . 255 . 255 . 0          |             |
|                                      | ESP                                      |             |
|                                      | Encryption Auto                          |             |
|                                      |                                          |             |
|                                      | Authentication Auto                      |             |
|                                      | Mode Tunnel 🔻                            |             |
|                                      | PFS                                      |             |
|                                      | PES Group                                |             |
|                                      |                                          |             |
|                                      |                                          |             |
|                                      |                                          |             |
|                                      |                                          |             |
|                                      |                                          |             |
| <ul> <li>VPN Client ready</li> </ul> |                                          |             |

ةيعرفلا ةكبشلا ناونع رايتخإ متي ،لاثملا اذه يف **:ةظحالم**.

لقح يف VPN ق.فن ةطساوب هيلإ لوصولا بجي يذلا ةكبشلا ناونع لخدأ .5 ةوطخلا *قديعبلا LAN قكبش ناونع*.

| TheGreenBow VPN Client          |                                          |            |
|---------------------------------|------------------------------------------|------------|
| Configuration Tools ?           |                                          |            |
| THEGREENBOW                     |                                          |            |
|                                 |                                          | VPN Client |
|                                 |                                          |            |
|                                 | Ikev1Tunnel: IPsec                       |            |
| VPN Configuration               | IPsec Advanced Automation Remote Sharing | IPV4 IPV6  |
| IKE V1     IKE V1 Parameters    | Addresses                                |            |
| E- Ikev1Gateway                 | Addresses                                | _          |
| <ul> <li>Ikev1Tunnel</li> </ul> | VPN Client address 192 . 168 . 10 . 8    |            |
| e-c tgbtestIPV4                 | Address type Subset address              |            |
| - tgbtestIPV6                   | Subiet address                           |            |
| tgbtestIPV6                     | Remote LAN address 192 . 168 . 100 . 1   |            |
| SSL SSL                         | Subnet mask 255 . 255 . 255 . 0          | T          |

.192.168.100.1 لاخدإ متي ،لاثملا اذه يف **:ةظحالم** 

*ةكبشلا عانق* لقح يف ةديعبلا ةكبشلل ةيعرفلا ةكبشلا عانق لخداً .6 ةوطخلا *قيعرفلا.* 

.255.255.255.0 لاخدإ متي ،لاثملا اذه يف **:ةظحالم** 

| TheGreenBow VPN Client                      |                                          |            |
|---------------------------------------------|------------------------------------------|------------|
| Configuration Tools ?                       |                                          |            |
| THEGREENBOW                                 |                                          |            |
|                                             |                                          | VPN Client |
|                                             |                                          |            |
|                                             | lkev1Tunnel: IPsec                       |            |
| VPN Configuration                           | IPsec Advanced Automation Repote Sharing | IPV4 IPV6  |
| IKE V1     IKE V1 Parameters                | Addresses                                |            |
| Ikev1Gateway     Ikev1Tunnel                | VPN Client address 192 . 168 . 10 . 8    |            |
| tgbtestIPV4     tgbtestIPV4     tgbtestIPV4 | Address type Subnet address 👻            |            |
| L- o tgbtestIPV6                            | Remote LAN address 192 . 168 . 1 . 0     |            |
|                                             | Subnet mask 255 . 255 . 255 . 0          |            |

تادادعا ققباطمل عضولاو ققداصملاو ريفشتلا نييعتب مق ،ESP تحت .7 قوطخلا قباوب VPN.

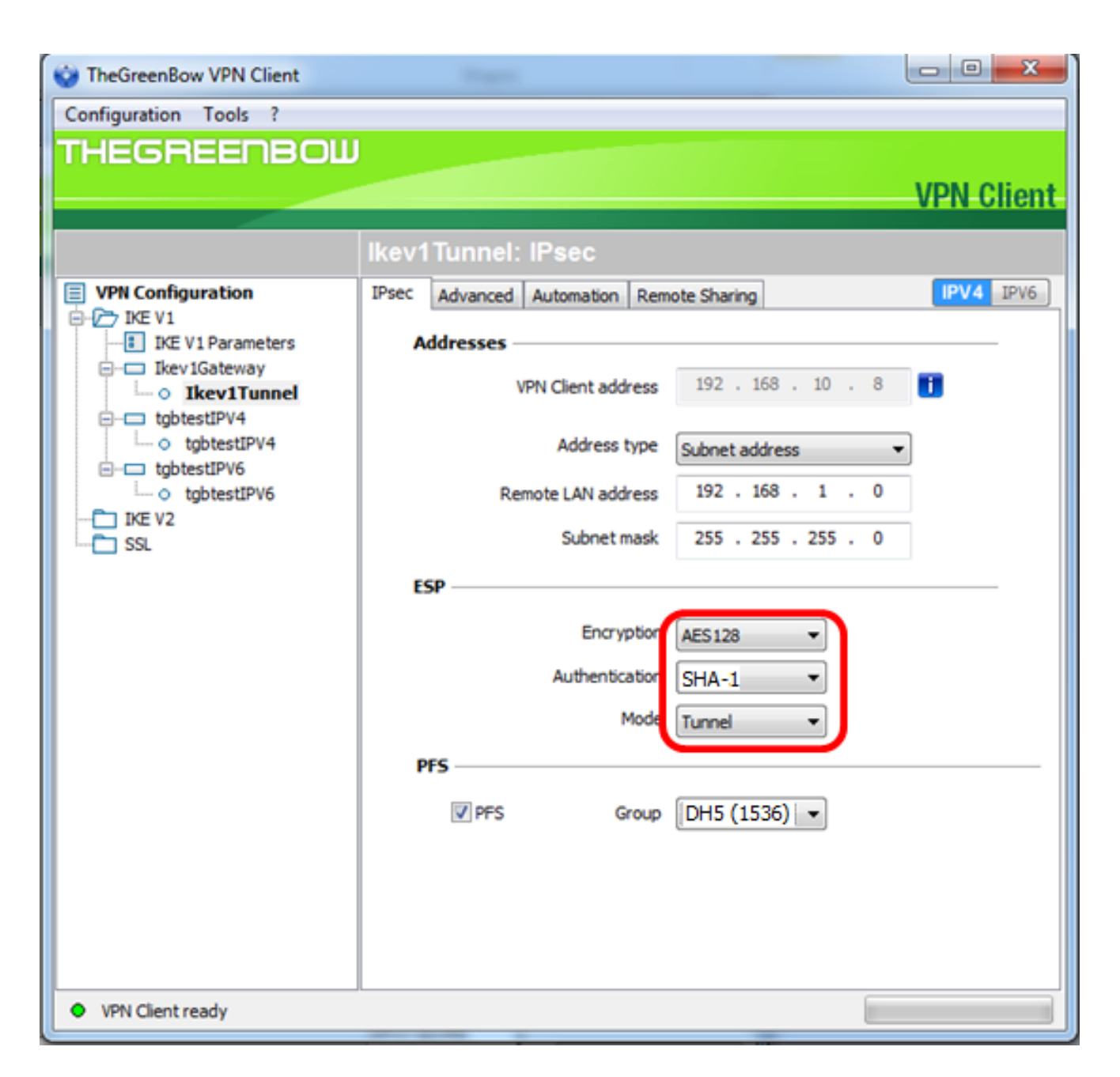

ەيجوتلا ةداعإ ةيرس نيڭمتل PFS رايتخالاا ةناخ ددح ،PFS تحت (يرايتخإ) .8 ةوطخلا .قرماڭلا ميئاوشع حيتافم PFS دلوي .(PFS) قلماڭلا

| TheGreenBow VPN Client               | Trans.                                   |            |
|--------------------------------------|------------------------------------------|------------|
| Configuration Tools ?                |                                          |            |
| THEGREENBOLL                         |                                          |            |
|                                      |                                          | VPN Client |
|                                      |                                          |            |
|                                      | Ikev1Tunnel: IPsec                       |            |
| VPN Configuration                    | IPsec Advanced Automation Remote Sharing | IPV4 IPV6  |
| IKE V1                               | Addresses                                |            |
| - Ikev1Gateway                       | 192 168 10 8                             |            |
|                                      | VPN Client address                       | •          |
| - o tgbtestIPV4                      | Address type Subnet address              | -          |
| i gbtestIPV6<br>i otgbtestIPV6       | Remote LAN address 192 . 168 . 1 . 0     |            |
| IKE V2<br>SSL                        | Subnet mask 255 . 255 . 255 . 0          |            |
|                                      | ESP                                      |            |
|                                      | Formation (station                       |            |
|                                      | AES 128                                  |            |
|                                      | Authentication SHA-1                     |            |
|                                      | Mode Tunnel 💌                            |            |
|                                      | PFS                                      |            |
|                                      |                                          |            |
|                                      |                                          |            |
|                                      |                                          |            |
|                                      |                                          |            |
|                                      |                                          |            |
|                                      |                                          |            |
| <ul> <li>VPN Client ready</li> </ul> |                                          |            |

."ةعومجملا" ةلدسنملا ةمئاقلا نم PFS ةعومجم دادعإ رتخأ .9 ةوطخلا

.هجوملل DH ةعومجم دادعإ ةقباطمل (DH5 (1536) رايتخإ متي ،لاثملا اذه يف **:ةظحالم** 

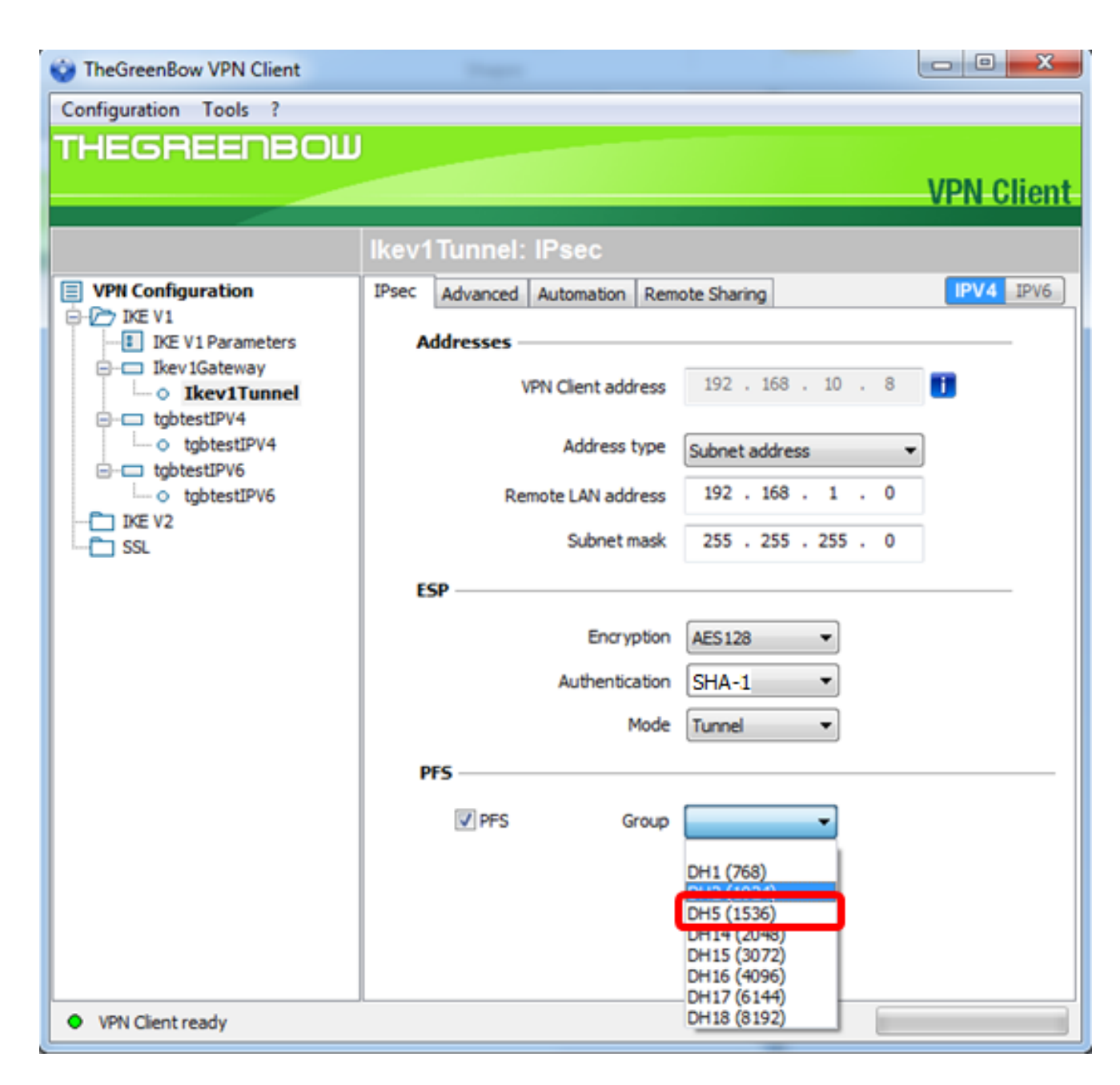

ظفح رتخاو **نيوكتلا** قوف نميألا سواملا رزب رقنا .10 ةوطخلا.

| TheGreenBow VPN Client                                                                          |                                                                                                    |                                                                                                    |
|-------------------------------------------------------------------------------------------------|----------------------------------------------------------------------------------------------------|----------------------------------------------------------------------------------------------------|
| Configuration Tools ?                                                                           |                                                                                                    |                                                                                                    |
| Save Ctrl+S                                                                                     | 5                                                                                                    |                                                                                                    |
| Import<br>Export<br>Move to USB Drive<br>Wizard<br>Quit<br>•••••••••••••••••••••••••••••••••••• | v1Tunnel: IP sec   Advanced Automation Remote   Addresses   VPN Client address   Address type   Address type   Remote LAN address   Subnet mask   ESP   Encryption   Authentication   Mode   I   PFS   Group | Sharing       IPV4 IPV6         192 . 168 . 10 . 8       Image: Constraint of the second second |
| VPN Client ready                                                                                |                                                                                                    |                                                                                                    |

هجومب لاصتالل حاجنب GreenBow VPN ليمع نيوكت نم نآلا تيهتنا دق نوكت نأ بجي VPN. قلسلسلا نم

#### VPN لاصتا ءدب

.**لوؤسمك ليغشت** رتخاو GreenBow VPN ليمع ىلع نميألا سواملا رزب رقنا .1 ةوطخلا

|       | 5.) |                            |
|-------|-----|----------------------------|
|       |     | Open                       |
| w VPN |     | Troubleshoot compatibility |
|       |     | Open file location         |
|       | ۲   | Run as administrator       |
|       |     | Pin to Taskbar             |
|       |     | Pin to Start Menu          |
|       |     | Restore previous versions  |
|       |     | Send to 🕨                  |
| //,   |     | Cut                        |
|       |     | Сору                       |
|       |     | Create shortcut            |
|       |     | Delete                     |
|       |     | Rename                     |
|       |     | Properties                 |

ح**تف** تقطقط كلذ دعبو لمعتسي نأ جاتحت تنأ نأ ليصوت VPN لا ترتخأ .2 ةوطخلا. ايئاقلت VPN لاصتا عدب بجي.

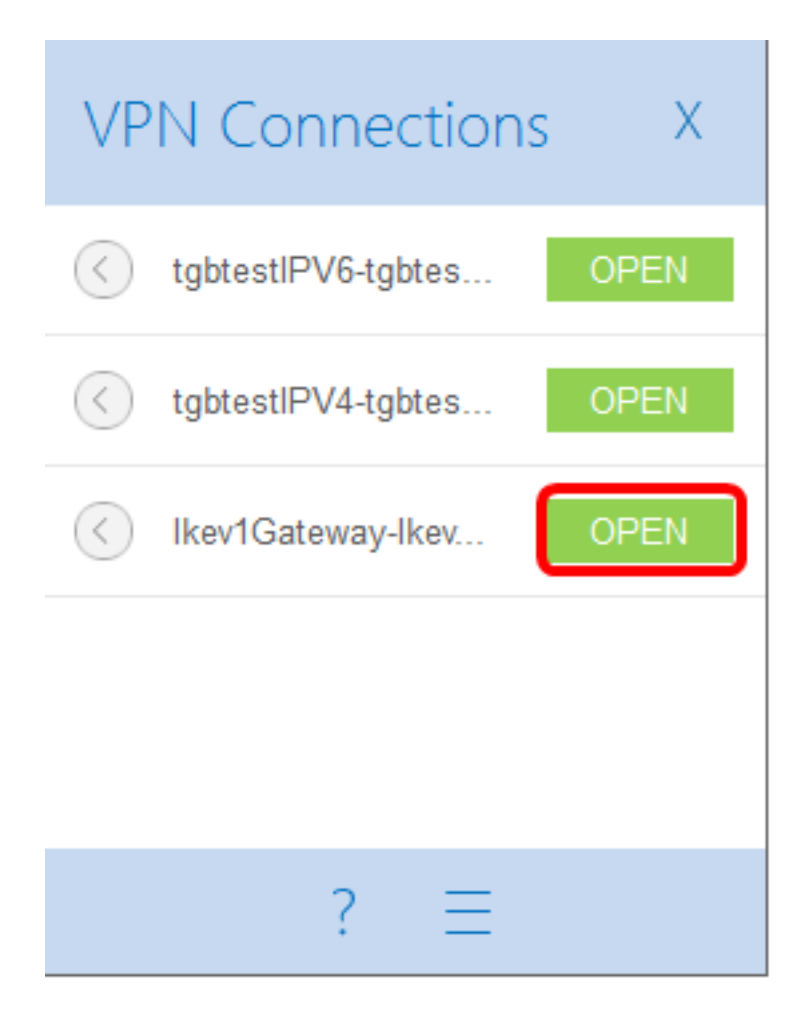

اەنيوكت مت يتلا ikev1Gateway ةرابع رايتخإ مت ،لاثملا اذه يف **:ةظحالم** 

VPN ةكبش ةلاح نم ققحتلا

VPN. ةباوبل بيولا ىلإ ةدنتسملا ةدعاسملا ةادألاا ىلإ لوخدلا ليجست .1 ةوطخلا

.عضو VPN<تايئاصحإلاو ةلااحلا ترتخأ .2 ةوطخلا

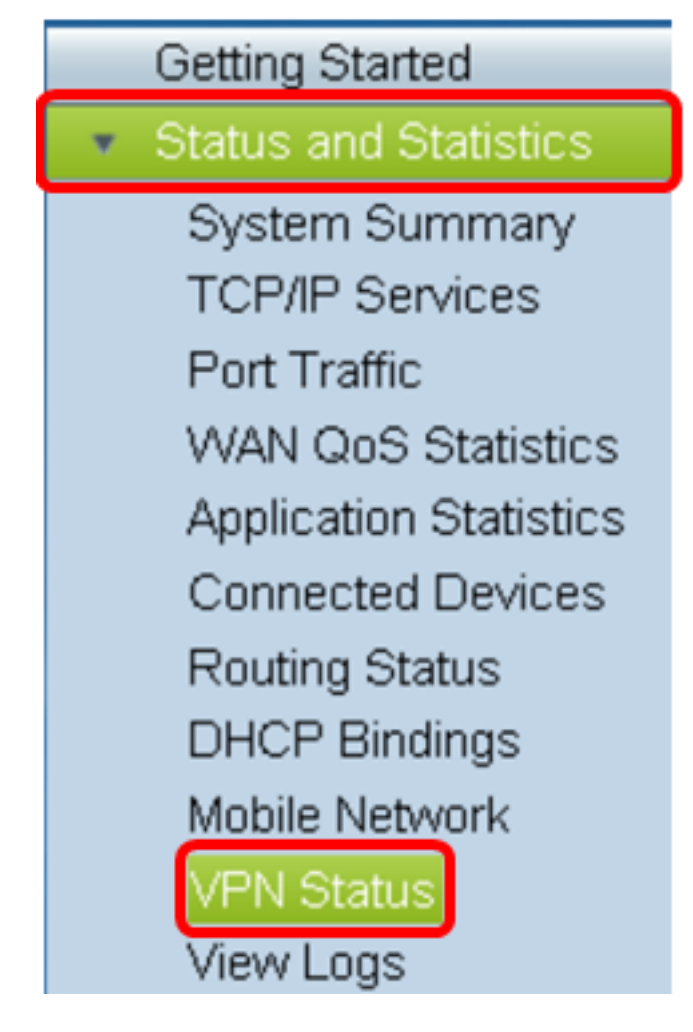

لودج يف تالاصتالا دومع نم قرقحت ،عقوملا ىلإ ليمعلا نم قفنلا ةلاح تحت .3 ةوطخلا لاصتالا.

دحاو VPN لاصتا ءاشنإ مت ،لاثملا اذه يف **:ةظحالم** 

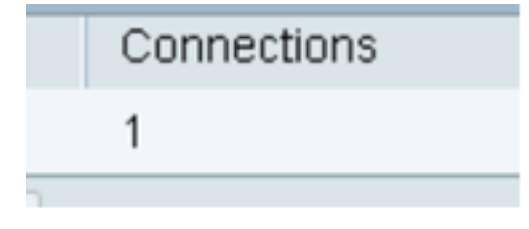

ةلسلسل نم هجوم ىلع حاجنب VPN لاصتا ةلاح نم نآلا تققحت دق نوكت نأ بجي RV34x. لالخ نم هجوملاب لاصتالل نآلا GreenBow VPN ليمع نيوكت مت VPN.

ةمجرتاا مذه لوح

تمجرت Cisco تايان تايانق تال نم قعومجم مادختساب دنتسمل اذه Cisco تمجرت ملاعل العامي عيمج يف نيم دختسمل لمعد يوتحم ميدقت لقيرشبل و امك ققيقد نوكت نل قيل قمجرت لضفاً نأ قظعالم يجرُي .قصاخل امهتغلب Cisco ياخت .فرتحم مجرتم اممدقي يتل القيفارت عال قمجرت اعم ل احل اوه يل إ أم اد عوجرل اب يصوُتو تامجرت الاذة ققد نع اهتي لوئسم Systems الما يا إ أم الا عنه يل الان الانتيام الال الانتيال الانت الما